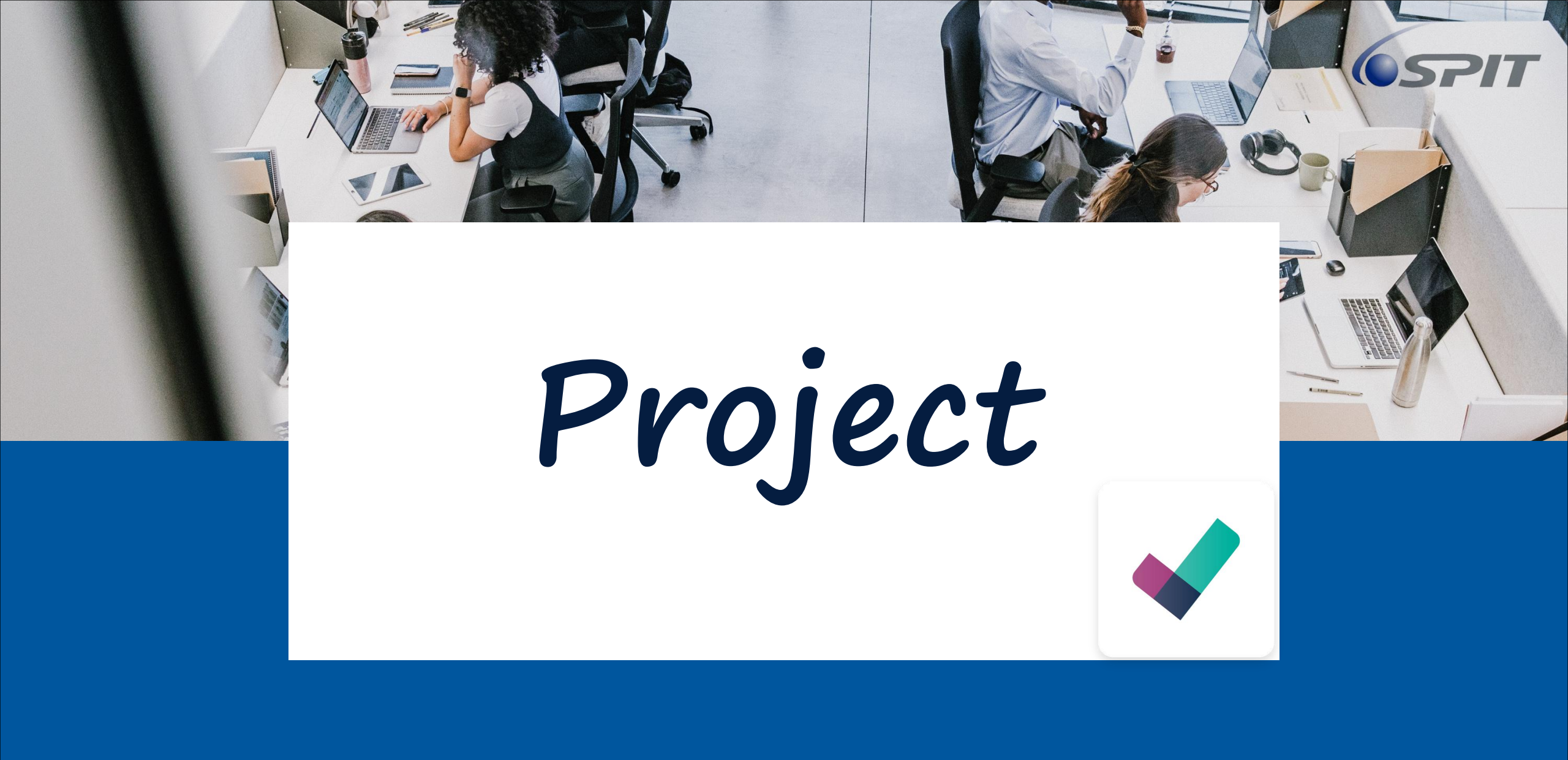

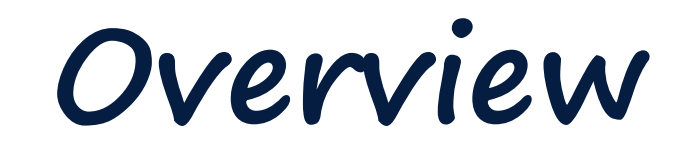

| View of Project         | 03 |
|-------------------------|----|
| Project Overview        | 04 |
| Project View            | 06 |
| Draft BOM               | 07 |
| Smart Button            | 29 |
| Activity                | 30 |
| Item & Purchase Request | 35 |
| Purchase Order          | 42 |
| Manufacturing Order     | 43 |
| Component               | 48 |
| Project updated status  | 50 |
| Task/Field Service      | 55 |
| Reporting               | 58 |

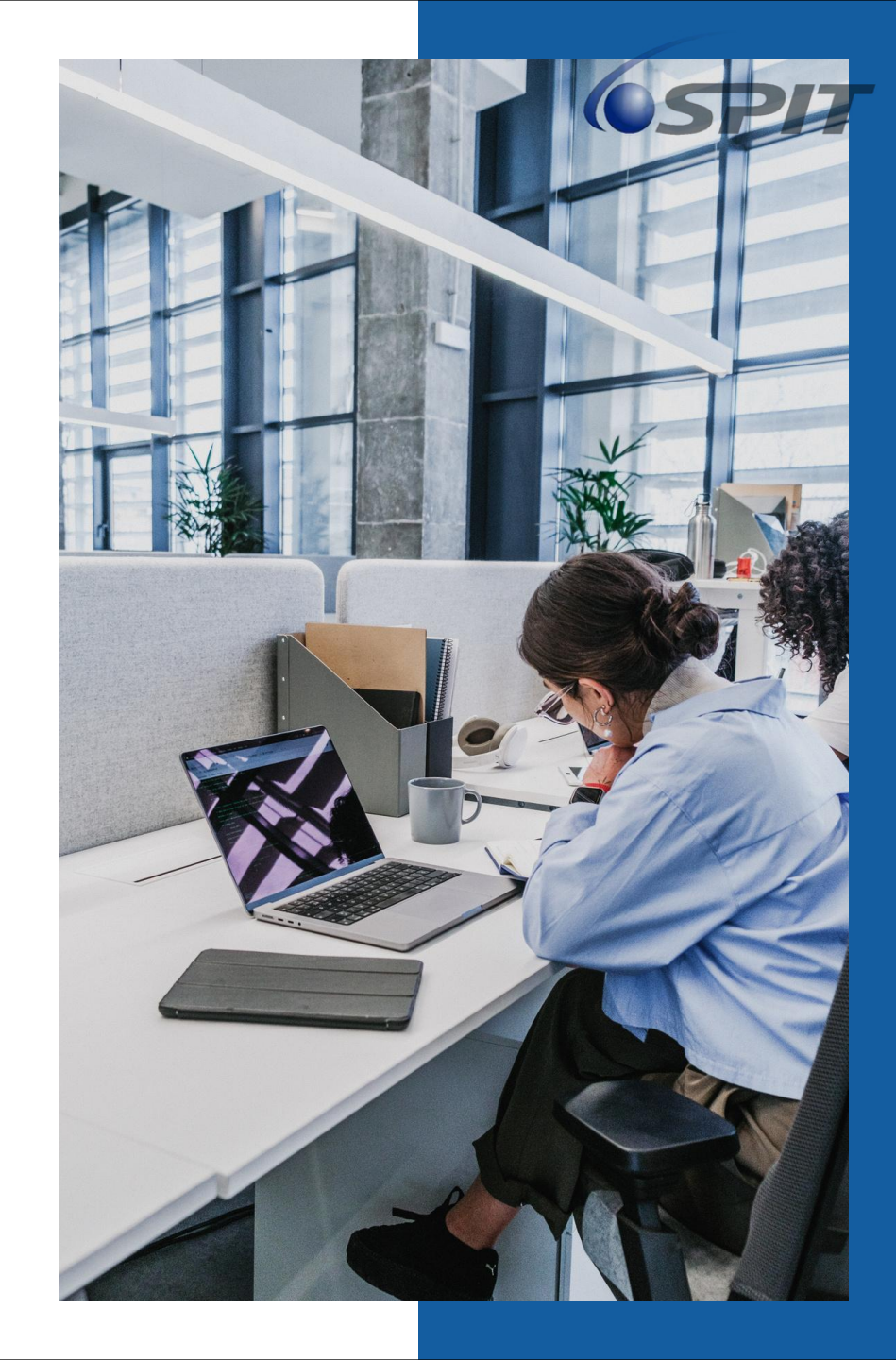

### View of Project

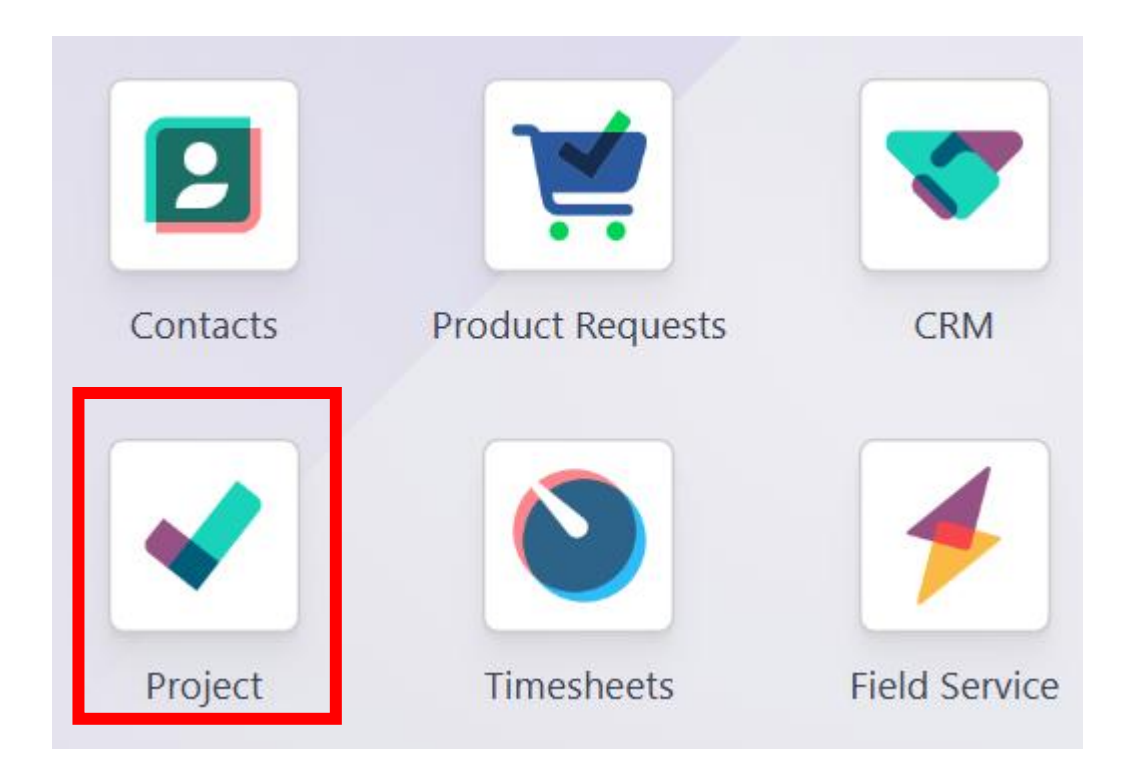

## **Project Overview**

- Project will auto generate when the sales order has been confirm.
- Click to enter into the selected project.

| et Status                                                                                                    | +<br>20 | On Hold                                                                                                    | + | On Track                                                                                                    | +                     | Off Track                                                                                                    | + | At Risk                                       |
|----------------------------------------------------------------------------------------------------|---------|----------------------------------------------------------------------------------------------------|---|----------------------------------------------------------------------------------------------------|-----------------------|----------------------------------------------------------------------------------------------------|---|-----------------------------------------------|
| <ul> <li>☆ KEBABANGAN PETROLEUM O</li> <li>▲ KEBABANGAN PETROLEUM OPER</li> <li>Job : MP01</li> <li>Sub Job : DK04</li> <li>Project Code : PTN-2024-00003</li> <li>CPO Number: 4300023118</li> <li>Charge Code: MP-AC-10</li> <li>0 %</li> </ul> | I       | <ul> <li>PARTNER A / Malaysia</li> <li>COMPANY ASSOCIATION SDN BH.</li> <li>Job : aa</li> <li>Sub Job : aaa</li> <li>Project Code : PTN-2024-00025</li> <li>CPO Number: asdff</li> <li>Charge Code: PJ-PC-10</li> <li>0 %</li> </ul> |   | <ul> <li>PARTNER A / MALAYSIA</li> <li>COMPANY ASSOCIATION SD<br/>Job : AAA</li> <li>Sub Job : AAA</li> <li>Project Code : PTN-2024-00022</li> <li>CPO Number: qwert</li> <li>Charge Code: MP-AC-30</li> <li>0 %</li> </ul> | <b>I</b><br>N BH<br>2 | <ul> <li>PARTNER A / Malaysia</li> <li>COMPANY ASSOCIATION SDN BH</li> <li>Job : nh</li> <li>Sub Job : jjh</li> <li>Project Code : PTN-2024-00027</li> <li>CPO Number: 1345</li> <li>Charge Code: MP-AC-50</li> <li>0 %</li> </ul> | I | ☆ Field S<br>Project<br>1 Tasks (<br>☆ Jonath |
| 2 Tasks ② N C                                                                                                    | )       | 1 Tasks ②<br>★ PARTNER A / Malaysia<br>▲ COMPANY ASSOCIATION SDN BH                                                                                                    | • | 2 Tasks                                                                                                    | H •                   | 3 Tasks 🥑                                                                                                    | • | Project<br>CPO N<br>Charge                    |
| KEBABANGAN PETROLEUM OPER           Job : MP01           Sub Job : DK04           Project Code : PTN-2024-00006           CPO Number: 4300023806           Charge Code: MP-AC-10           0 %                                                   |         | <b>a</b> COMPANY ASSOCIATION 3DN BH.<br>Job : ads<br>Sub Job : fgdg<br>Project Code : PTN-2024-00029<br>CPO Number: sdafef<br>Charge Code: PJ-PC-40<br>$\bigcirc$ 12/26/2024 → 08/26/2025<br>0 %                                     |   | COMPANY ASSOCIATION SD<br>Job : AA<br>Sub Job : AAA<br>Project Code : PTN-2024-0002:<br>CPO Number: jfkjdhf<br>Charge Code: PJ-AC-20                                                                                        | N ВН<br>3             |                                                                                                    |   | <b>1</b> Tasks (                              |
| 4 Tasks 🥝 📃 🔊                                                                                                    |         | 1 Taska int a fr                                                                                                    |   | 0 Tasks 🎮 1/3 🧿                                                                                                    | H                     |                                                                                                    |   |                                               |

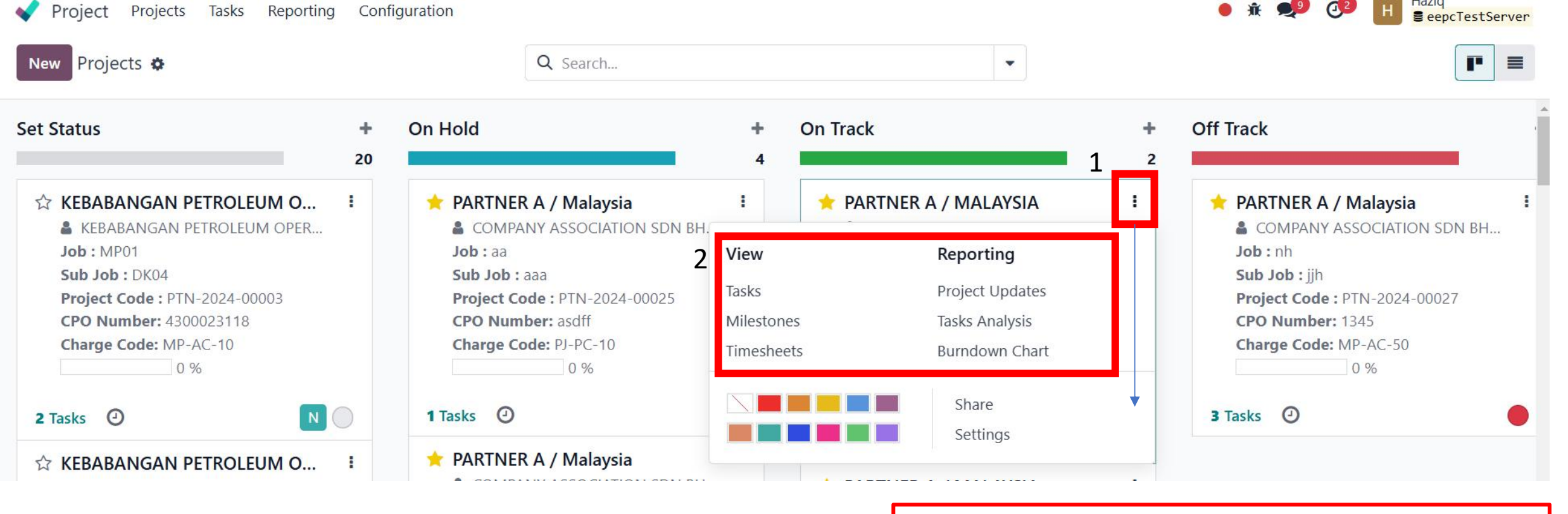

You can customize your existing projects from the dashboard By clicking the drop-down toggle button (: ) on your project's card

This enables a new menu divided into four parts:

- View: see an overview of your project's components, such as its Tasks, Milestones and Project Updates. Depending on which apps you have activated, more options may be available, such as Documents. All uploaded files can be found under this menu, as well as in the Documents app, under Projects;
- Reporting: analyze your project's progress and profitability through graphics and statistics;

## **Project View**

• When the project generate automatically, the name of the project will base on the customer name and country to naming. Click to edit the project name.

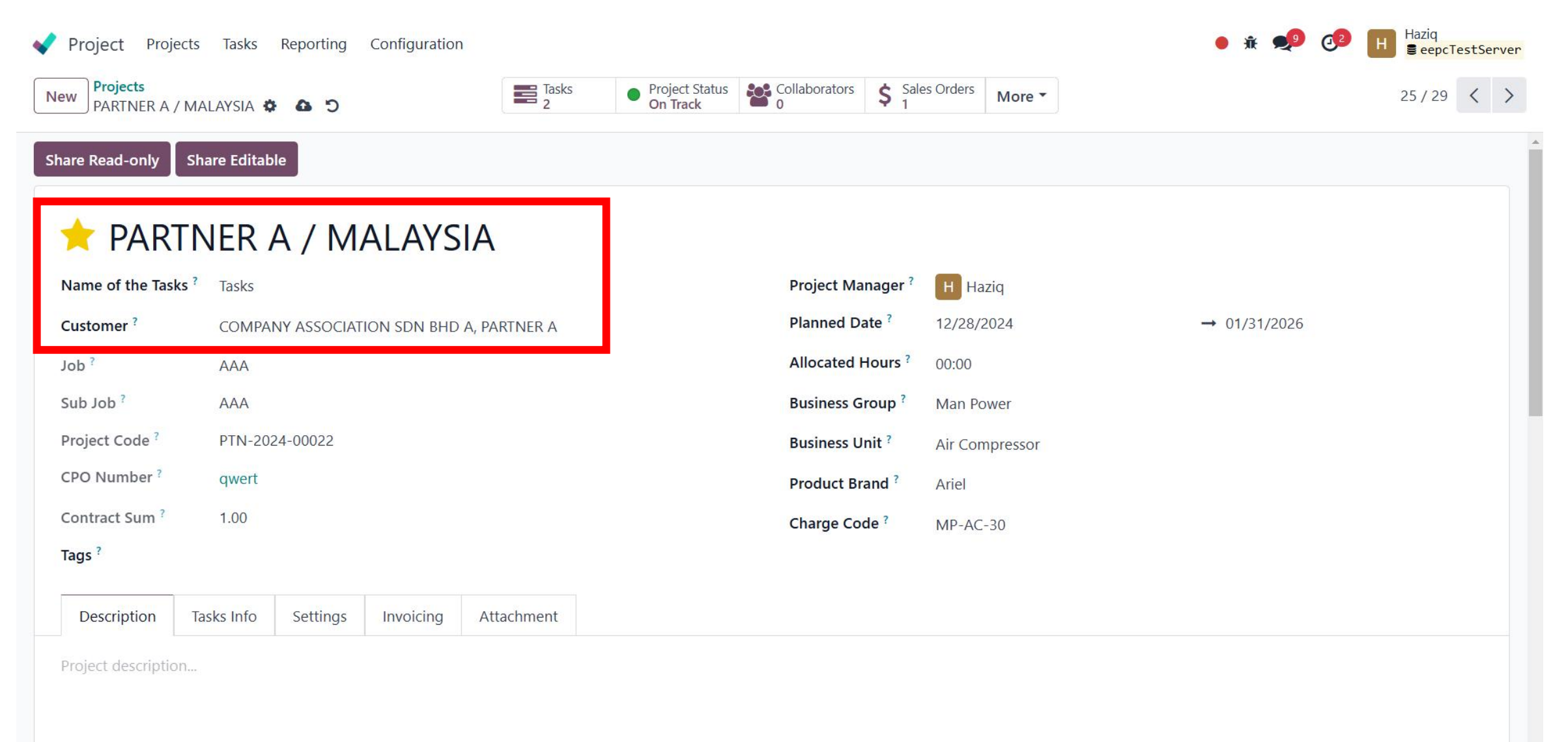

## **Project Draft BOM line**

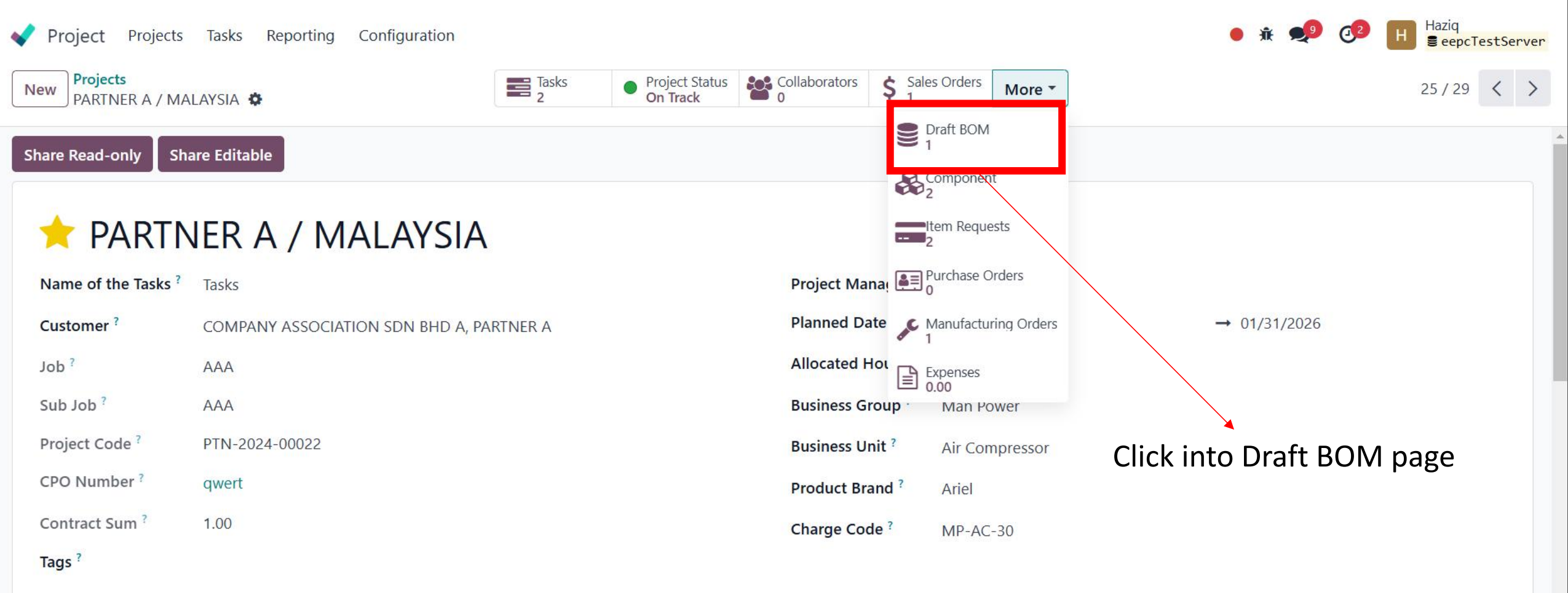

| Description | Tacks Info | Cottings | Invoicing | Attachmont |  |
|-------------|------------|----------|-----------|------------|--|
| Description | Tasks Into | Settings | invoicing | Attachment |  |

Project description...

## **Draft BOM List**

- Click on "New" to generated a new BOM version.
- Select an existing BOM version to edit or add on difference component.

| CRM Sales Reporting Configuration Inquiry Report |          | • 📌 💶 📕     |
|--------------------------------------------------|----------|-------------|
| New D aft BOM list 🌣                             | Q Search | ▼ 1-1/1 < > |
| BOM ID                                           | Status   |             |
| Version 1                                        | Draft    |             |
|                                                  |          |             |
|                                                  |          |             |
|                                                  |          |             |
|                                                  |          |             |
|                                                  |          |             |
|                                                  |          |             |
| Create new I                                     | BOM      |             |

## **Draft BOM List – Duplicate the version**

- Select the line of the BOM version
- Click on the action button to duplicate the version

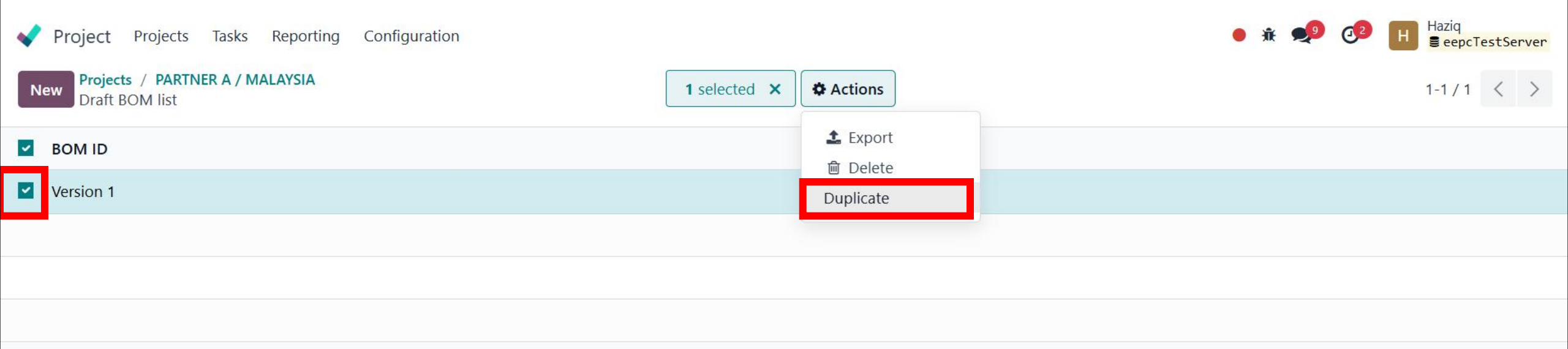

# How to create a Major product and add sub component and sub-sub component product in BOM Version

#### Major product >Sub component>Sub-sub component

- Select currency.
- Major Product > Click "ADD A LINE" to generated a product.

| CRM Sales Reportin                                  | g Configuration I | Inquiry Report |        |          |           |            |        |            |                      | •      | 🤨 🕖                   | н |
|-----------------------------------------------------|-------------------|----------------|--------|----------|-----------|------------|--------|------------|----------------------|--------|-----------------------|---|
| New / QT-2024-00546<br>Version 1 🏟                  | / Draft BOM list  |                |        |          |           |            |        |            |                      |        | 1/1 <                 | > |
| Confirm BOM Line Conve                              | rt Currency Round | Off            |        |          |           |            |        |            |                      |        |                       | Â |
| BOM ID Version 1<br>Currency MYR<br>Bom Information |                   |                |        |          | Status ?  | Draft      |        |            |                      |        |                       |   |
| Prod                                                | Com               | Com Attach     | . Rema | Quantity | Unit Cost | Total Cost | MU (%) | Unit Price | Total Price Expected | Status | ÷                     |   |
| Add a line Send message Log note                    | Activities        |                |        |          |           |            |        |            |                      | Q & 8  | <sup>1</sup> Followin | g |

## **Draft BOM Flow**

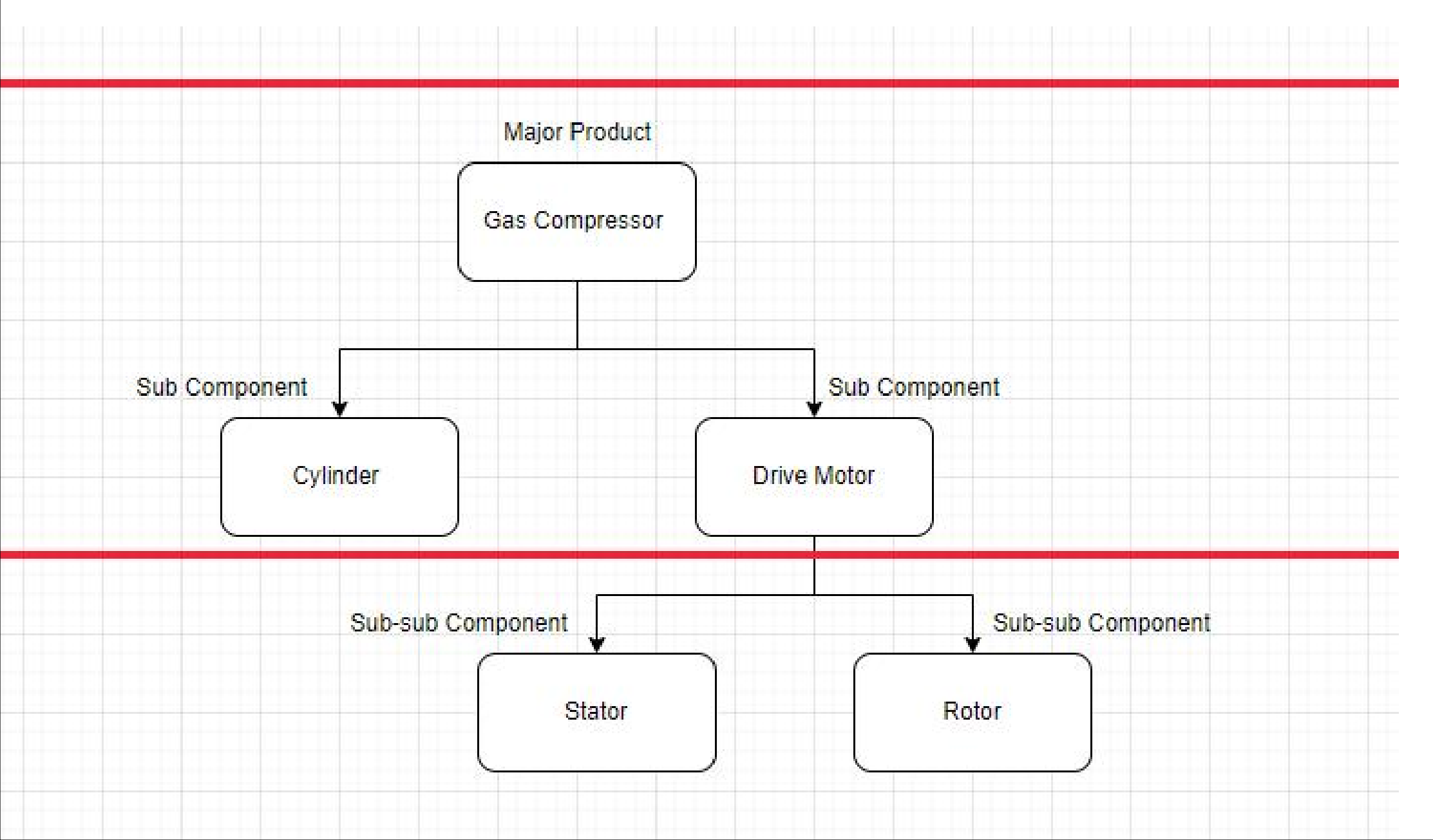

#### **Create Major Product in BOM**

• Shell's opportunity > Major Product (Gas Compressor)

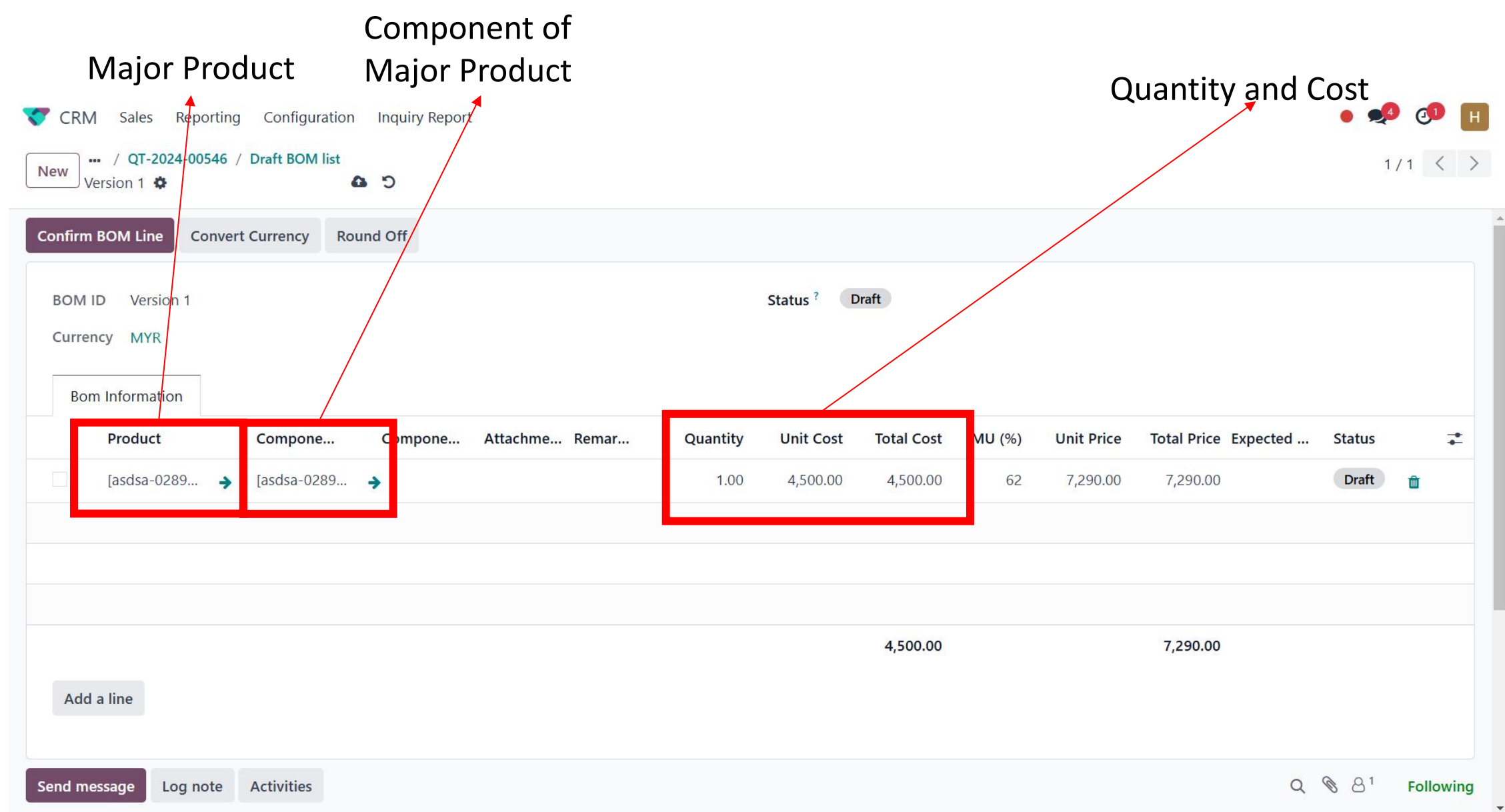

- 1. To create component, Click on empty component line and type anything
- 2. An option to create will appear, click on it.
- 3. After creation, click on save button (top left update cloud icon)
- 4. The system will then automatically update the component name based on the product name.

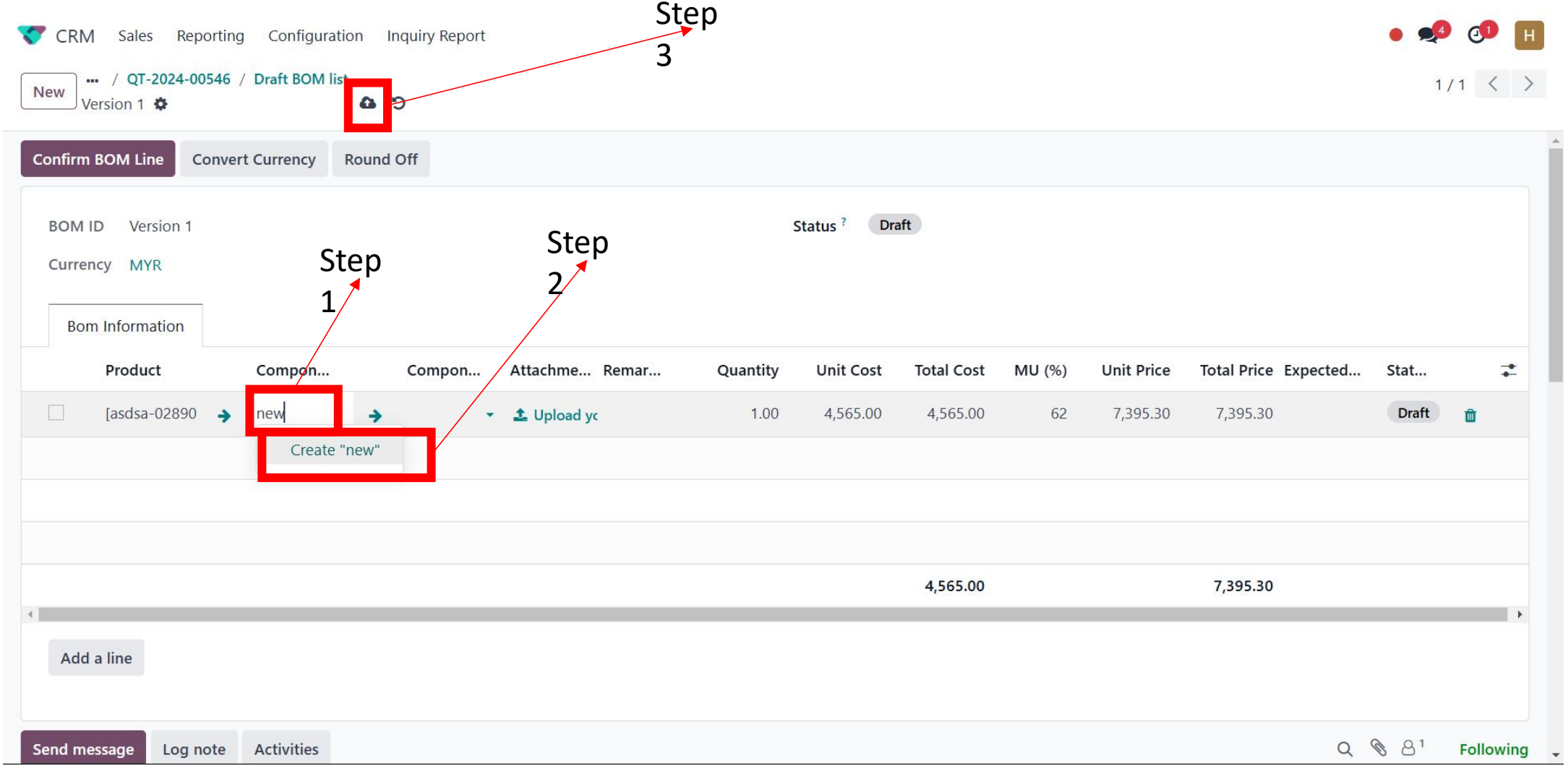

#### Enter to Gas Compressor - Bom Component page

Click the arrow next to the component to enter to Bom Component of Gas Compressor page.

| CRM Sales Reporting                | g Configuration Inquiry Report                |        |                |          |           |            |        | • 🥠                                 | Ø H         |
|------------------------------------|-----------------------------------------------|--------|----------------|----------|-----------|------------|--------|-------------------------------------|-------------|
| New / QT-2024-00546<br>Version 1 🌣 | / Draft BOM list                              |        |                |          |           |            |        | 1 /                                 | 1 < >       |
| Confirm BOM Line Conve             | rt Currency Round Off                         |        |                |          |           |            |        |                                     |             |
| BOM ID Version 1<br>Currency MYR   |                                               |        | Status ? Draft |          |           |            |        |                                     |             |
| Bom Information Product            | Component                                     | Compon | Attachme Remar | Quantity | Unit Cost | Total Cost | MU (%) | Unit Price                          | To1 🚅       |
| [asdsa-028 🔸                       | [asdsa-028907] Gas Compressor - Bom Component | •      |                | 1.00     | 4,565.00  | 4,565.00   | 62     | 7,395.30                            | 7,395       |
|                                    |                                               |        |                |          |           |            |        |                                     |             |
| 4                                  |                                               |        |                |          |           | 4,565.00   |        |                                     | 7,395.<br>▶ |
| Add a line                         |                                               |        |                |          |           |            |        |                                     |             |
| Send message Log note              | Activities                                    |        |                |          |           |            | Q      | <ul> <li>𝔅 𝔅<sup>1</sup></li> </ul> | Following   |

#### **Gas Compressor - Bom Component Page**

After enter to Gas Component section. Click "ADD A LINE" to add product of Sub Component.

| Gas Compi   | ressor                                                | Drive Mo                   | otor BOM   |                            |          |           |            |            |             |               |        |
|-------------|-------------------------------------------------------|----------------------------|------------|----------------------------|----------|-----------|------------|------------|-------------|---------------|--------|
| ub compo    | onent                                                 | compone                    | ent        |                            |          | Qı        | uantity    | and Co     | ost of S    | Sub Com       | nponer |
| 💙 CRM S     | Sales Reporting Confi                                 | guration Inquiry Re        | ort        |                            |          |           |            |            |             | 🐢 🐢 🖪         |        |
| New [asdsa  | Draft BOM list / Version 1<br>-028907] Gas Compressor | - Bom Component 🌣          | <b>6 0</b> |                            |          |           |            |            |             | 1/1 < >       |        |
| Confirm BON | A Line Round Off                                      |                            |            |                            |          |           |            |            |             |               |        |
| [asds       | sa-028907]                                            | Gas Com                    | pressor -  | Bom Compone                | nt       |           |            |            |             |               |        |
|             | Product                                               | Component                  | Componer   | nt Type Attachment Remarks | Quantity | Unit Cost | Total Cost | Unit Price | Total Price | Expected Usin |        |
|             | [asdsa-028908] Cylinder                               | <b>&gt;</b>                |            |                            | 1.00     | 4,500.00  | 4,500.00   | 1.00       | 1.00        |               |        |
|             | [asdsa-028909] Drive M                                | <b>iq</b> dsa-028909] Driv | ve Motor 🔸 |                            | 1.00     | 65.00     | 65.00      | 0.00       | 0.00        |               |        |
|             |                                                       |                            |            |                            |          |           |            |            |             |               |        |
|             |                                                       |                            |            |                            |          |           | 4,565.00   |            | 1.00        |               |        |
| 4           | -                                                     |                            |            |                            |          |           |            |            |             | ۶.            |        |
| Add a lin   | e                                                     |                            |            |                            |          |           |            |            |             |               |        |
|             |                                                       |                            |            |                            |          |           |            |            |             |               |        |
|             |                                                       |                            |            |                            |          |           |            |            |             |               |        |
|             |                                                       |                            |            |                            |          |           |            |            |             |               |        |

## **Enter to Drive Motor – Bom Component page**

If you wish to create a "Drive Motor - Bom Component", click the arrow next to the Component.

| J [asd | sa-028907] Gas Co | mpres       | or - Bom Component 🌣                       |          |         |                |          |           |            |            | 1/1 <      |
|--------|-------------------|-------------|--------------------------------------------|----------|---------|----------------|----------|-----------|------------|------------|------------|
| rm B(  | OM Line Round     | Off         |                                            |          |         |                |          |           |            |            |            |
|        | lca_0280          |             | 1 Gas Compressor - Br                      | m        | Compo   | nont           |          |           |            |            |            |
| 150    | 150-0203          | 507         | J das compressor - bo                      | יחוכ     | compo   | nem            |          |           |            |            |            |
|        | Product           |             | Component                                  |          | Compone | Attachme Remar | Quantity | Unit Cost | Total Cost | Unit Price | Total Pric |
|        | [asdsa-0289       | <b>&gt;</b> |                                            |          |         |                | 1.00     | 4,500.00  | 4,500.00   | 1.00       | 1.(        |
|        |                   |             |                                            |          |         |                | 1.00     | 65.00     | 65.00      | 0.00       | 0.1        |
|        | [asdsa-0289       | >           | [asdsa-028909] Drive Motor - Bom Component | >        |         |                | 1.00     | 03.00     | 03.00      | 0.00       | 0.         |
|        | [asdsa-0289       | >           | [asdsa-028909] Drive Motor - Bom Component | >        |         |                | 1.00     | 63.00     | 05.00      | 0.00       | 0.         |
|        | [asdsa-0289       | <b>→</b>    | [asdsa-028909] Drive Motor - Bom Component | <b>→</b> |         |                | 1.00     | 65.00     | 63.00      | 0.00       | 0.0        |

## **Drive Motor Component Page**

After enter to Drive Motor – Bom Component section. Click "ADD A LINE" to add a component of Drive Motor.

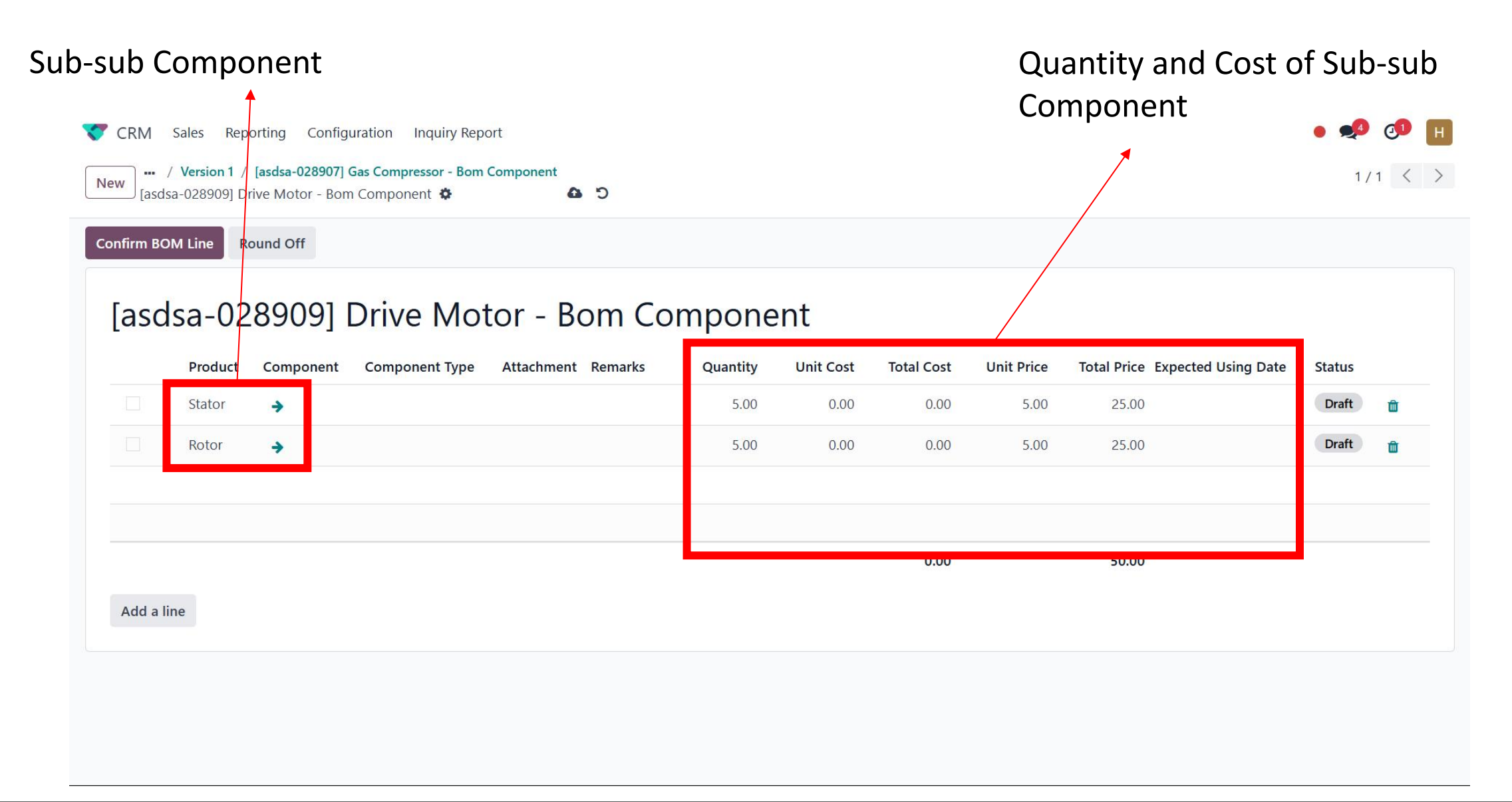

## MU (Multiplier or Markup)

After fill up the BOM list, application team can also set up a multiplier of the total price at the major product section if needed.

|                                         | ng Configuration Inc | quiry Report |                |          |              |            |        |            |                      | • 👤   | 01  |
|-----------------------------------------|----------------------|--------------|----------------|----------|--------------|------------|--------|------------|----------------------|-------|-----|
| / <b>QT-2024-00546</b><br>/ Version 1 🏶 | i / Draft BOM list   |              |                |          |              |            |        |            |                      | 1,    | 1 < |
| firm BOM Line Conv                      | ert Currency Round C | off          |                |          |              |            |        |            |                      |       |     |
| OM ID Version 1                         |                      |              |                | 5        | Status ? Dra | aft        |        |            |                      |       |     |
| rrency MYR                              |                      |              |                |          |              |            |        |            |                      |       |     |
| Bom Information                         |                      |              |                |          |              |            |        |            |                      |       |     |
| Product                                 | Compon               | Compon       | Attachme Remar | Quantity | Unit Cost    | Total Cost | MU (%) | Unit Price | Total Price Expected | Stat  |     |
| [asdsa-028 🔶                            | ▶ [asdsa-028 →       |              |                | 1.00     | 4,500.00     | 4,500.00   | 62     | 7,290.00   | 7,290.00             | Draft | Û   |
|                                         |                      |              |                |          |              |            |        |            |                      |       |     |
|                                         |                      |              |                |          |              |            |        |            |                      |       |     |
|                                         |                      |              |                |          |              |            |        |            |                      |       |     |

#### **Confirm BOM line**

| ×                                                                   | Project Projects Tasks           | Reporting Con   | nfiguration          |                                               |                             |                      | ● 永 Я      | 9 0 Haziq<br>∎ eepc | TestServer |                         |
|---------------------------------------------------------------------|----------------------------------|-----------------|----------------------|-----------------------------------------------|-----------------------------|----------------------|------------|---------------------|------------|-------------------------|
| Ne                                                                  | Projects<br>PARTNER A / MALAYSIA | ¢               | Ta<br>2              | Project Status<br>On Track                    | Collaborators Collaborators | ales Orders          | •          | 25 / 29             | < >        |                         |
| Sh                                                                  | are Read-only Share Edital       | ble             |                      |                                               |                             | Component            |            |                     |            |                         |
|                                                                     | + PARTNER                        | A / MAL         | AYSIA                |                                               | -                           | Item Requests<br>2   |            |                     |            |                         |
|                                                                     | Name of the Tasks ? Tasks        |                 |                      |                                               | Project Mana                | Purchase Orders      |            |                     |            |                         |
|                                                                     | Customer ? COMPA                 | ANY ASSOCIATION | SDN BHD A, PARTNER A | BHD A, PARTNER A Planned Date 🔑 Manufacturing |                             | Manufacturing Orders | → 01/31/20 | 26                  |            |                         |
|                                                                     | Job ? AAA                        |                 |                      |                                               | Allocated Hot               | Expenses             |            |                     |            |                         |
|                                                                     | Sub Job ? AAA                    |                 |                      |                                               | Business Group              | Man Power            |            |                     |            |                         |
|                                                                     | Project Code ? PTN-20            | 024-00022       |                      |                                               | Business Unit ?             | Air Compressor       |            |                     |            |                         |
|                                                                     | CPO Number ? qwert               |                 |                      |                                               | Product Brand ?             | Ariel                |            |                     |            |                         |
|                                                                     | Contract Sum ? 1.00              |                 |                      | Charge Code ?                                 |                             | ие ? МР-АС-30        |            |                     |            |                         |
|                                                                     | Tags <sup>?</sup>                |                 |                      |                                               |                             |                      |            |                     |            |                         |
|                                                                     | Description Tasks Info           | Settings In     | voicing Attachment   |                                               |                             |                      |            |                     |            |                         |
|                                                                     | Project description              |                 |                      | Click int                                     | o Draft BO                  | M page               |            |                     |            |                         |
| Project Projects Tasks                                              | Reporting Configu                | uration         |                      |                                               |                             |                      |            | ● ,iî               | e 🍨 🕫      | Haziq<br>eepcTestServer |
| Projects         PARTNER A / MA           Draft BOM list         \$ | ALAYSIA                          |                 | Q Search.            | ŝ                                             |                             |                      |            |                     |            | 1-1/1 < >               |
| BOM ID                                                              |                                  |                 |                      |                                               | Status                      |                      |            |                     |            |                         |
| Version 1                                                           |                                  |                 |                      |                                               | Draft                       |                      |            |                     |            |                         |

#### After select a product of draft BOM, Click to "CONFIRM BOM LINE"

| Project Projects Tasks Re    | porting Configuration                                                                                                    |                          |                   |                    |                      | • 🔊 👌                         | H           |
|------------------------------|----------------------------------------------------------------------------------------------------|--------------------------|-------------------|--------------------|----------------------|-------------------------------|-------------|
| ew Version 1 🌣               |                                                                                                    |                          |                   |                    |                      | 1/1 <                         | < >         |
| nfirm BOM Line Convert Curre | ncy Round Off                                                                                                    |                          |                   |                    |                      |                               | *           |
| 30M ID Version 1             |                                                                                                    | Status ? Draft           | )                 |                    |                      |                               |             |
| Bom Information              |                                                                                                    |                          |                   |                    |                      |                               |             |
| Product Com                  | oon Compon Attachme Remar                                                                                                    | Quantity Unit Cost 1     | Total Cost MU     | (%) Unit Price     | e Total Price Exp    | ected Stat                    | <b>=</b>    |
| ✓ [asdsa-028 → [asds         | a-028 🗲                                                                                                    | 1.00 279.00              | 279.00            | 94 541.26          | 5 541.26             | Draft 💼                       |             |
|                              | Version 1 / [asdsa-028898] Major A - Bom Component         [asdsa-023201] Part B - Bom Component         Confirm BOM Line    Round Off | nt                       | To conf<br>must h | irm the<br>ave the | BOM line<br>expected | s, the last ch<br>using date. | nild of the |
| Add a line                   | [asdsa-023201] Part B -                                                                                                    | Bom Component            | t                 |                    |                      |                               | -           |
|                              | Product Compone                                                                                                    | Component Attachme Remar | . Quantity        | Unit Cost Tot      | al Cost Unit Price   | Total Price Expected Usi      | Stat        |
|                              | [asdsa-023206] 🔶                                                                                                    |                          | 1.00              | 22.00              | 22.00 1.00           | 1.0 05/02/2025                | Draft 💼     |
|                              | [asdsa-023207] 🗲                                                                                                    |                          | 1.00              | 17.00              | 17.00 1.00           | 1.0 05/02/2025                | Draft 💼     |
|                              |                                                                                                    |                          |                   |                    | 39.00                | 2.00                          |             |
|                              |                                                                                                    |                          |                   |                    |                      |                               |             |

| <ul> <li>Project Projects Tasks Reporting Configuration</li> <li>New Version 1 </li> <li>Confirm BOM Line</li> <li>Convert Currency</li> <li>Round Off</li> </ul> | Do con u     But us cause t                         | <ul> <li>Best practice!!</li> <li>Do confirm which sub BOM/component tha user confirm the will no changes.</li> <li>But user still need to confirm the BOM line cause the IR&gt;PR&gt;PR only can be create thru the confirmation of the BOM line</li> </ul> |                     |                        |                        |                   |
|----------------------------------------------------------------------------------------------------|-----------------------------------------------------|----------------------------------------------------------------------------------------------------|---------------------|------------------------|------------------------|-------------------|
| BOM ID Version 1<br>Currency MYR                                                                                                    |                                                     | Status ? Draft                                                                                                    |                     |                        |                        |                   |
| Product Compon Compon.                                                                                                    | Attachme Remar Quantity                             | Unit Cost Total Cost                                                                                                    | MU (%) Unit Price   | Total Price Expected   | Stat ᆤ                 |                   |
| ✓ [asdsa-028 → [asdsa-028 →                                                                                                    | 1.00                                                | 279.00 279.00                                                                                                    | 94 541.26           | 541.26                 | Draft 💼                |                   |
|                                                                                                    |                                                     |                                                                                                    | At                  | fter confirm           | the BOM,               |                   |
|                                                                                                    |                                                     |                                                                                                    | th                  | ne status will         | show                   |                   |
|                                                                                                    | ✓ Project Projects Tasks Reporting Cor              | nfiguration                                                                                                    | "(                  | Confirm"               |                        | • 🗐 🗗             |
|                                                                                                    | New Version 1 🏟                                     |                                                                                                    |                     | 1                      |                        | 1/1 < >           |
| Add a line                                                                                                    | Revise draft bom                                    |                                                                                                    |                     |                        |                        | Î                 |
|                                                                                                    | BOM ID Version 1<br>Currency MYR<br>Bom Information |                                                                                                    | Status <sup>?</sup> | Confirmed              |                        |                   |
|                                                                                                    | Product Compon                                      | Compon Attachme Re                                                                                                    | marks Quantity Unit | Cost Total Cost MU (%) | Unit Price Total Price | Expected Status 🐳 |
|                                                                                                    | ✓ [asdsa-028 → [asdsa-028 →                         |                                                                                                    | 1.00 23             | 79.00 279.00 94        | 541.26 541.26          | Confirmed         |

# BOM Status (Pending Approve)

- Only project manager can approve the BOM
- When non project manager approve a BOM line the status will show "Pending Approve".

| Project Projects Tasks Reporting Configuration      |          |              |            |        |            |                | • 🐢             | @ <mark>2</mark> | Η        |
|-----------------------------------------------------|----------|--------------|------------|--------|------------|----------------|-----------------|------------------|----------|
| New / Field Service / Draft BOM list<br>Version 0 🌣 |          |              |            |        |            |                | 3/3             | <                | >        |
| Confirm BOM Line Convert Currency Round Off         |          |              |            |        |            |                |                 |                  |          |
| BOM ID Version 0<br>Currency JPY<br>Bom Information | 2        | Status ? Dra | aft        |        |            |                |                 |                  |          |
| Product Compon Compon Attachme Remar                | Quantity | Unit Cost    | Total Cost | MU (%) | Unit Price | Total Price Ex | Status          | 4                | <u>•</u> |
| ✓ [028906] Pr → [028906] Pr →                       | 1.00     | 1,378.95     | 1,378.95   | 0      | 1,378.95   | 1,378.95       | Pending Approve | Ó                | ď        |
|                                                     |          |              |            |        |            |                |                 |                  |          |
| 4                                                   |          |              | 1,378.95   |        |            | 1,378.95       |                 |                  | •        |

• Once confirm BOM version ,system will auto generate an IR (Item request) and MO (Manufactory order) and display at smart button.

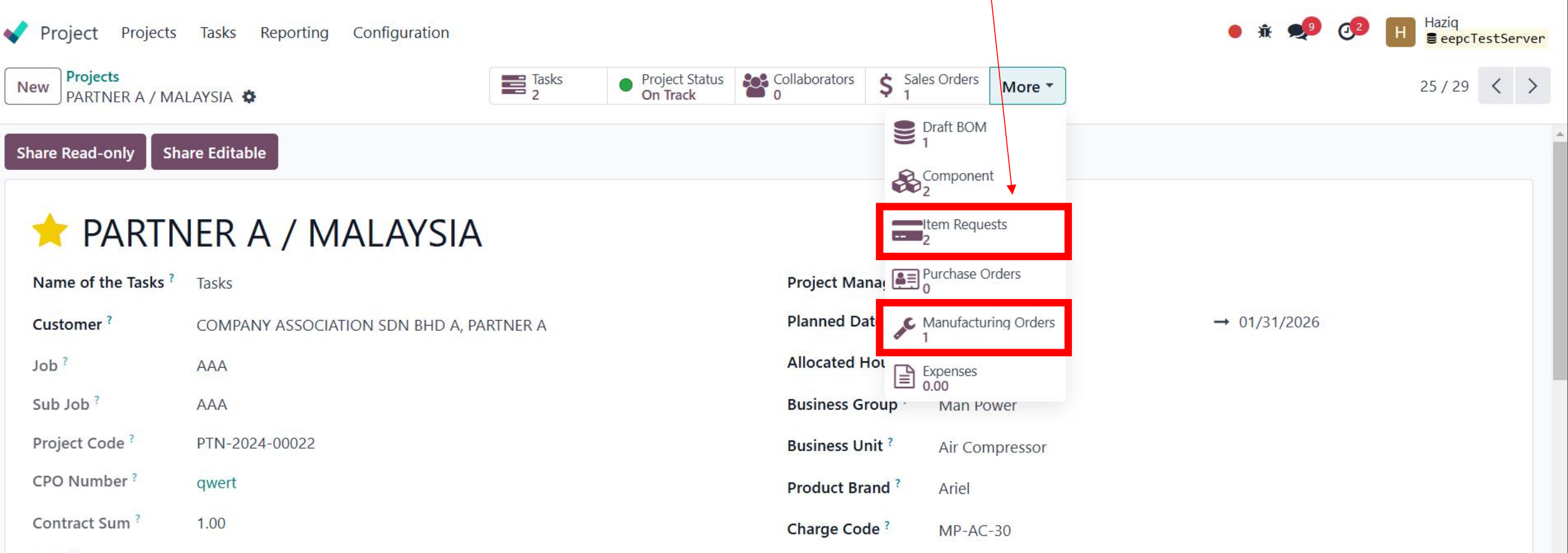

#### Tags ?

| Description | Tasks Info | Settings | Invoicing | Attachment |
|-------------|------------|----------|-----------|------------|
|             |            |          |           |            |

Project description...

- Once confirm Draft BOM, the version is uneditable. Click the "Revise draft bom" to do the changes.
- Once clicks, it will direct to the Revision form of that version.

| Project Projects Tasks Rep                          | porting Configuration                                      |                                 |                               |                               |                                                                                                    |                                                                                                    | • 🍨                                                                                                    | о 🖪 н     |
|-----------------------------------------------------|------------------------------------------------------------|---------------------------------|-------------------------------|-------------------------------|----------------------------------------------------------------------------------------------------|----------------------------------------------------------------------------------------------------|----------------------------------------------------------------------------------------------------|-----------|
| New / PARTNER A / MALAYSIA /                        | / Draft BOM list                                           |                                 |                               |                               |                                                                                                    |                                                                                                    | 1                                                                                                    | /1 < >    |
| Revise draft bom                                    |                                                            |                                 |                               |                               | Send message Log note                                                                                                    | Activities                                                                                                    | Q 🕲 81                                                                                                    | Following |
| BOM ID Version 1<br>Currency MYR<br>Bom Information | Status ? Conf                                              | firmed                          |                               |                               | Haziq - 6 hours ago<br>Draft → Confirmed <b>{ [aso</b><br>028898] Major A - Bom                                                                                                    | Today<br>dsa-023200] Pa<br>1 Component )                                                                                                    | art A ( [asdsa-<br>- Status }                                                                                                    |           |
| ~ Product Comp                                      | oon Compon Attachment Remar                                | Quantity Unit Cost              | Total Cost                    | MU (%) 🛫                      | Draft → Confirmed <b>{ [asc</b><br>028898] Major A - Bom                                                                                                    | dsa-023201] Pa<br>n Component )                                                                                                    | art B ( [asdsa-<br>- Status }                                                                                                    |           |
| ✓ [asdsa-028 → [asdsa                               | a-028 >                                                    | 1.00 279.00                     | 279.00<br>279.00              | 94                            | Draft → Confirmed { [asc<br>023200] Part A - Bom C<br>Draft → Confirmed { [asc<br>023200] Part A - Bom C<br>Draft → Confirmed { [asc<br>023201] Part B - Bom C<br>Draft → Confirmed { [asc<br>023201] Part B - Bom C<br>Draft → Confirmed { [asc | dsa-023203] Su<br>Component ) - 3<br>dsa-023204] Su<br>Component ) - 4<br>dsa-023206] Su<br>Component ) - 5<br>dsa-023207] Su<br>Component ) - 5<br>dsa-028898] M | Ib Part A ( [asdsa-<br>Status }<br>Ib Part B ( [asdsa-<br>Status }<br>Ib Part D ( [asdsa-<br>Status }<br>Ib Part E ( [asdsa-<br>Status }<br>Status }<br>ajor A - Status } |           |
| Once revise the                                     | draft BOM, there are many <b>ope</b><br>cause the system a | Please be awa<br>eration/docume | re!!!<br>ent need<br>o create | to look u<br><b>those d</b> o | up for such as <b>IR, P</b><br>Dcument                                                                                                    | PR, PO, G                                                                                                    | irn & MO                                                                                                    |           |

If really need to revise, remember to create the **new IR for the new item & recheck your MO** (if the MO is still open the system can help the changes but once done user need to dismantle/unbuild the material by create unbuild MO)

| <ul> <li>Project Projects Tasks Reporting Configuration</li> <li>New - / Draft BOM list / Version 1</li> <li>Draft Bom Revision 1 For Version 1 </li> <li>Submit Cancel Round Off</li> <li>Revision Name</li> <li>Draft Bom Revision 1 For Version 1</li> </ul> | <ul> <li>Must to prochanges</li> <li>This form h</li> <li>Once done,</li> </ul> | ovide the reason and t<br>as the similar feature<br>click the submit butto | he supporting docur<br>on the normal draft<br>on<br>ft Vaiting for approval | ment regarding the<br>BOM form. |          |
|----------------------------------------------------------------------------------------------------|---------------------------------------------------------------------------------|----------------------------------------------------------------------------|-----------------------------------------------------------------------------|---------------------------------|----------|
| Reason e.g. Different serial numbers                                                                                                    |                                                                                 | Original Draft BoM Version 1<br>Requested By                               | 1                                                                           |                                 |          |
| Supporting DocumentUpload your fileCurrencyMYR                                                                                                    |                                                                                 |                                                                            | 1                                                                           |                                 |          |
| BoM Information     Changes in BoM       Product     Component     Compone                                                                                                    | achment Remarks Quantity                                                        | Unit Cost Total Cost                                                       | MU (%) Unit Price                                                           | Total Price Expected            |          |
| [asdsa-02 → [asdsa-0288 →                                                                                                    | 1.00                                                                            | 279.00 279.00                                                              | 94 541.26                                                                   | 541.26                          | <b>û</b> |
|                                                                                                    |                                                                                 |                                                                            |                                                                             |                                 |          |

#### If you not the project manager, the status will be at the waiting for approval

| Project Projects                       | Tasks Reporting                       | Configuration  |                    |            |           |            |               |            |             | • 🍨 d          | 3 Н               |
|----------------------------------------|---------------------------------------|----------------|--------------------|------------|-----------|------------|---------------|------------|-------------|----------------|-------------------|
| New Draft BOM li<br>Draft Bom Revision | st / Version 1<br>n 1 For Version 1 🌣 |                |                    |            |           |            |               |            |             | 1/1            | $\langle \rangle$ |
| Cancel                                 |                                       |                |                    |            |           | Draft V    | Vaiting for a | pproval A  | pproved     | Rejected Cance | lled              |
| Revision Name<br>Draft Bom Revis       | sion 1 For Vers                       | sion 1         |                    |            |           |            |               |            |             |                |                   |
| Reason                                 | Item change                           |                |                    | Original D | oraft BoM | /ersion 1  |               |            |             |                |                   |
| Supporting Document                    | Order - QT-2024-0                     | 00547.pdf      | s 📩 🛍              | Requested  | d By      | H Haziq    |               |            |             |                |                   |
| Currency                               | MYR                                   |                |                    |            |           |            |               |            |             |                |                   |
| BoM Information                        | Changes in BoM                        |                |                    |            |           |            |               |            |             |                |                   |
| Product                                | Component                             | Component Type | Attachment Remarks | Quantity   | Unit Cost | Total Cost | MU (%)        | Unit Price | Total Price | Expected Using | +                 |
| [asdsa-028898 🔶                        | [asdsa-028898] M.                     | ·· →           |                    | 1.00       | 607.00    | 607.00     | 94            | 1,177.58   | 1,177.58    |                |                   |
|                                        |                                       |                |                    |            |           |            |               |            |             |                |                   |
|                                        |                                       |                |                    |            |           |            |               |            |             |                |                   |
|                                        |                                       |                |                    |            |           |            |               |            |             |                |                   |

|                                                           |                                            |                                                                                                    | As a proje         | ct manage   | er, u able                                                              | e to approv | ve or reje    | ect the rev | vision.     |                |      |
|-----------------------------------------------------------|--------------------------------------------|----------------------------------------------------------------------------------------------------|--------------------|-------------|-------------------------------------------------------------------------|-------------|---------------|-------------|-------------|----------------|------|
| Once approv     the list of the                           |                                            |                                                                                                    |                    |             | rove, the new version with confirm status will create on the draft BOM. |             |               |             |             |                |      |
| Project Projects<br>/ Draft BOM lis<br>Draft Bom Revision | <ul> <li>If rejected still been</li> </ul> | <ul> <li>If rejected, the revision consider cancelled. The latest version is<br/>still been using for the project</li> </ul> |                    |             |                                                                         |             |               |             | 9 3 H       |                |      |
| Approve Revision Reje                                     | ect Revision Cancel                        |                                                                                                    |                    |             |                                                                         | Draft       | Vaiting for a | pproval A   | pproved     | Rejected Cance | lled |
| Revision Name<br>Draft Bom Revis                          | sion 1 For Version                         | 1                                                                                                    |                    |             |                                                                         |             |               |             |             |                |      |
| Reason                                                    | Item change                                |                                                                                                    |                    | Original Dr | aft BoM V                                                               | ersion 1    |               |             |             |                |      |
| Supporting Document                                       | Order - QT-2024-00547.                     | pdf                                                                                                    | a 🕹 🛍              | Requested   | Ву                                                                      | Haziq       |               |             |             |                |      |
|                                                           | MIIK                                       |                                                                                                    |                    |             |                                                                         |             |               |             |             |                |      |
| BoM Information                                           | Changes in BoM                             |                                                                                                    |                    |             |                                                                         |             |               |             |             |                |      |
| Product                                                   | Component                                  | Component Type                                                                                                    | Attachment Remarks | Quantity    | Unit Cost                                                               | Total Cost  | MU (%)        | Unit Price  | Total Price | Expected Using | *    |
| [asdsa-028898 🔸                                           | [asdsa-028898] M 🔶                         |                                                                                                    |                    | 1.00        | 607.00                                                                  | 607.00      | 94            | 1,177.58    | 1,177.58    |                |      |
|                                                           |                                            |                                                                                                    |                    |             |                                                                         |             |               |             |             |                |      |
|                                                           |                                            |                                                                                                    |                    |             |                                                                         |             |               |             |             |                |      |

#### • List of revision under the same version

| ✓ Project Projects Tasks Reporting Configuration    |          |          | • 🍤 🗗 🖪   |
|-----------------------------------------------------|----------|----------|-----------|
| New / Draft BOM list / Version 1<br>Bom Revisions 🌣 | Q Search |          | 1-2/2 < > |
| Revision ID                                         |          | Status   |           |
| Draft Bom Revision 1 For Version 1                  |          | Rejected |           |
| Draft Bom Revision 2 For Version 1                  |          | Approved |           |
|                                                     |          |          |           |

• List of draft bom version

| ✓ Project Projects Tasks Reporting Configuration                          |           | • 📌 🐠 用   |
|---------------------------------------------------------------------------|-----------|-----------|
| Projects         PARTNER A / MALAYSIA           Draft BOM list         \$ | Q search  | 1-2/2 < > |
| BOM ID                                                                    | ^ Status  |           |
| Version 1                                                                 | Revised   |           |
| Version 2                                                                 | Confirmed |           |
|                                                                           |           |           |

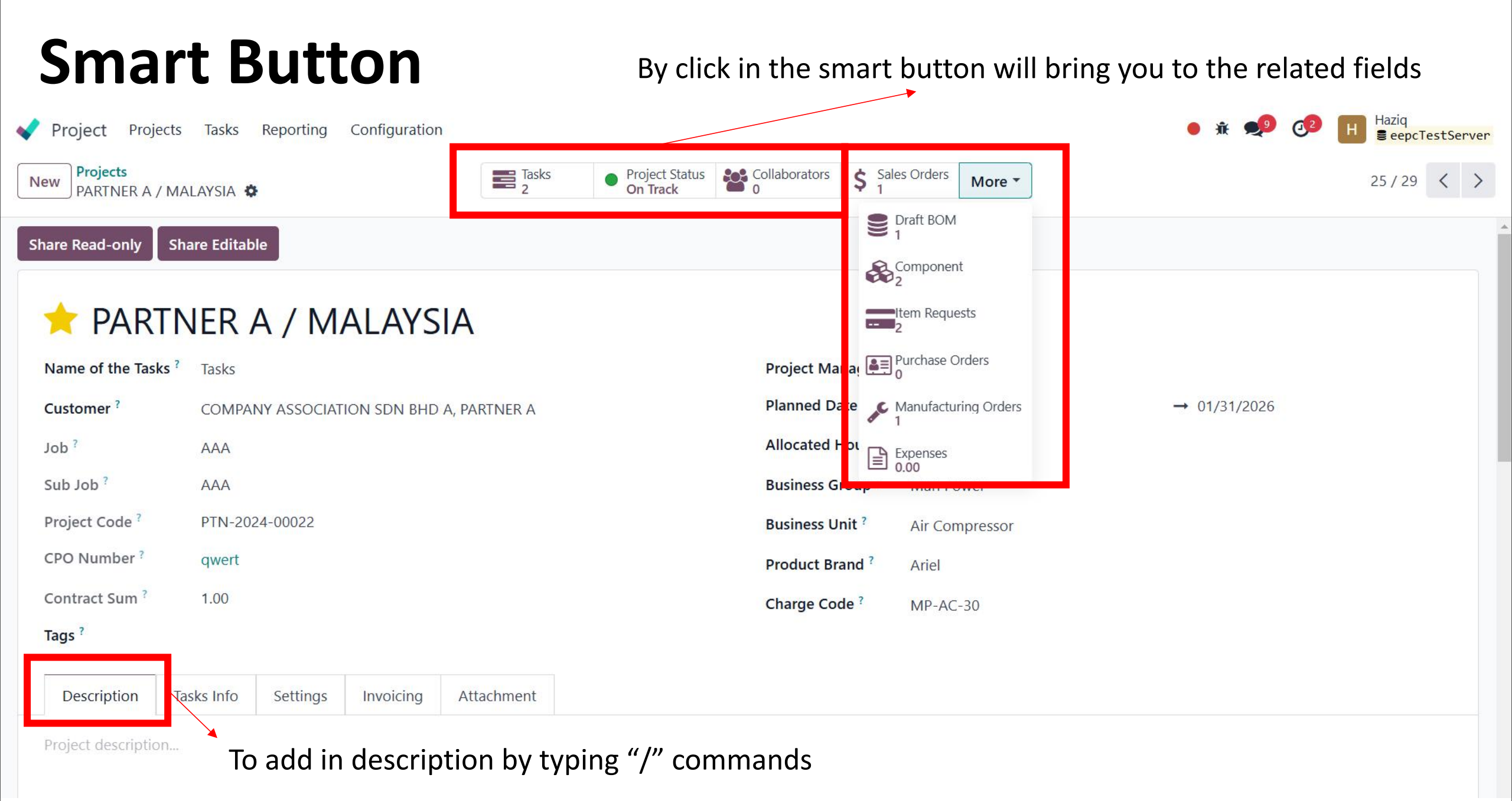

## Activities @ chatter space

You can schedule activities (ex. Call, Meeting, etc.) per project by clicking on the clock icon on a project. Doing so opens a list with already scheduled activities and allows planning new activities by clicking + Schedule an activity. On the pop-up window, select the Activity Type, enter a Summary for that activity, a Due Date, and assign it to an employee. According to the Activity Type, you may have additional options available.

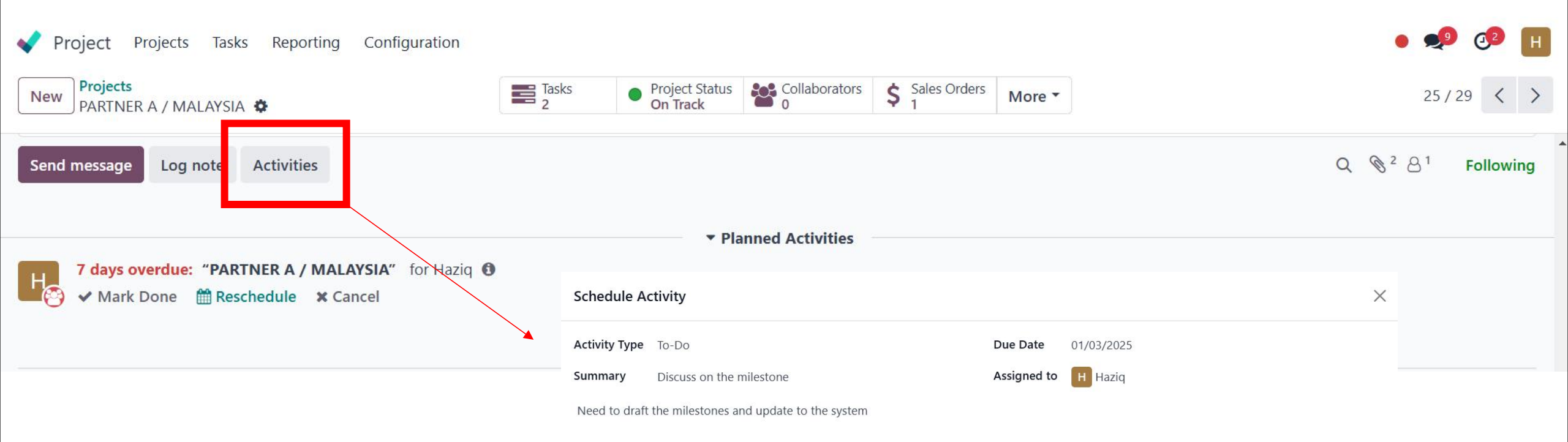

## Activities @ chatter space

You can schedule activities (ex. Call, Meeting, etc.) per project by clicking on the clock icon on a project. Doing so opens a list with already scheduled activities and allows planning new activities by clicking + Schedule an activity. On the pop-up window, select the Activity Type, enter a Summary for that activity, a Due Date, and assign it to an employee. According to the Activity Type, you may have additional options available.

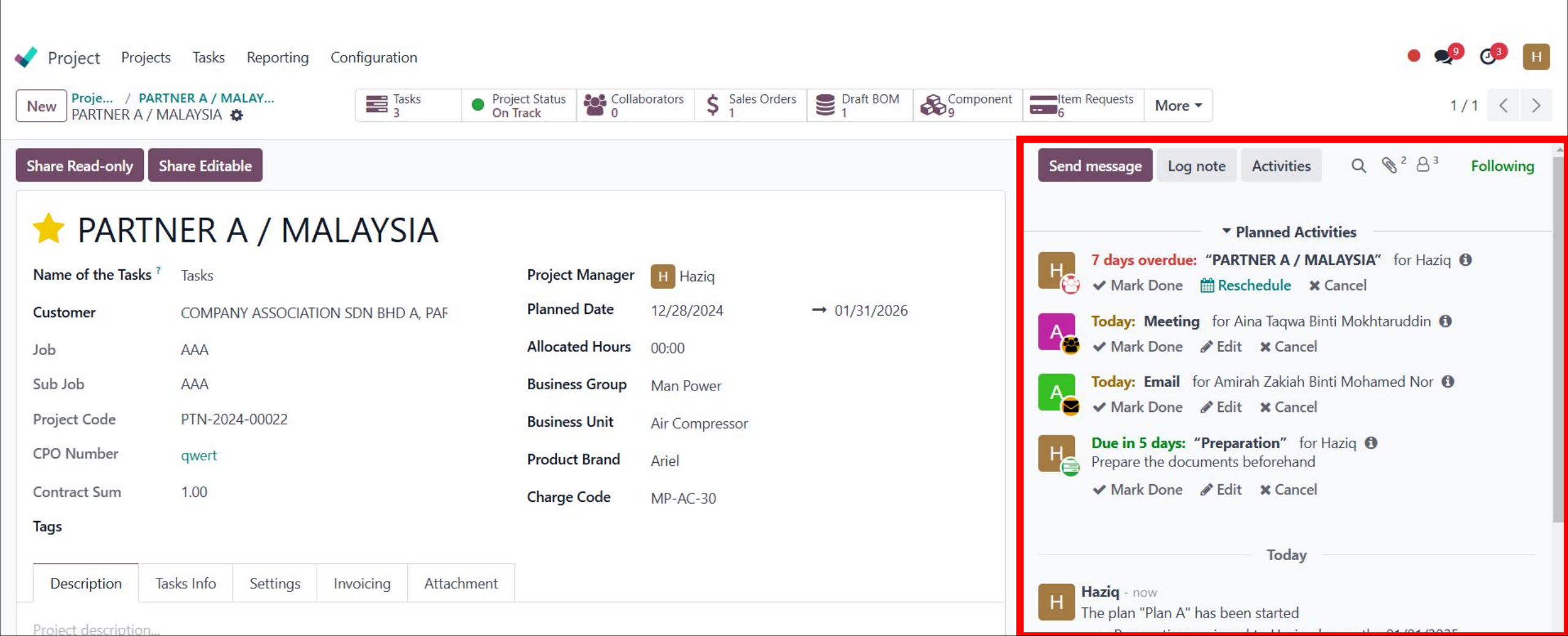

#### Activities

• You can create more activity type based on your workflow of the business

| ✓ Project Projects Tasks Reporting | Configuration      |          |            |                                       | • 剌 🕫 H   |
|------------------------------------|--------------------|----------|------------|---------------------------------------|-----------|
| New Activity Types 🌣               | Settings<br>Stages | Q Search |            | •                                     | 1-7/7 < > |
| Name                               | Projects           | ıry      | Planned in | Туре                                  | ‡         |
| Email                              | Activity Types     |          | (          | days after previous activity deadline |           |
| Call                               | Activity Plans     |          | 2          | days after previous activity deadline |           |
| Meeting                            |                    |          | (          | days after previous activity deadline |           |
| То-Do                              |                    |          | 5          | days after previous activity deadline |           |
| Reminder                           |                    |          | (          | days after previous activity deadline |           |
| Upload Document                    |                    |          | 5          | days after previous activity deadline |           |
| Request Signature                  |                    |          | 2          | days after previous activity deadline |           |

#### Activities

- Each activity able to preset the action to be take, the default user that suppose to done the action.
- Chaining type: Whether want to suggest or trigger other activity once this activity is done

| Project Projects Tasks Reporting Configuration |                                                    | • 🍨 🕫 🖪 |
|------------------------------------------------|----------------------------------------------------|---------|
| New Call                                       |                                                    | 2/7 < > |
| Name                                           |                                                    |         |
| ACTIVITY SETTINGS                              | NEXT ACTIVITY                                      |         |
| Action ? Phonecall                             | Chaining Type Suggest Next Activity                |         |
| Default User                                   | Suggest ?                                          |         |
| Default Summary e.g. "Discuss proposal"        | Schedule ? 2 days after previous activity deadline |         |
| Keep Done <sup>?</sup>                         |                                                    |         |
| Default Note                                   |                                                    |         |

e.g. "Go over the offer and discuss details"

#### **Activities Plan**

• User able to preset the activity plan either for the project or task and assigned the default user to do the task if not it will be assigned to the project manager

| - | Project Projects Ta                           | sks Reporting | Configuration |               |             |   | •                               | ) 🕑 н  |
|---|-----------------------------------------------|---------------|---------------|---------------|-------------|---|---------------------------------|--------|
|   | New Plan A                                    |               |               |               |             |   | 1                               | /1 < > |
|   | Plan Name<br>Plan A<br>Activities To Generate |               |               |               |             |   |                                 |        |
|   | Model ? Project                               |               |               |               |             |   |                                 | •      |
|   | Activity Type                                 |               | Summary       | Assignment    | Assigned to | ^ | Note                            | 7      |
|   | To-Do                                         |               | Preparation   | Ask at launch |             |   | Prepare the documents beforehan | nd 🔟   |

| Meeting    | Default user | Aina Taqwa Binti Mokhtaruddin   | Ŵ |
|------------|--------------|---------------------------------|---|
| Email      | Default user | Amirah Zakiah Binti Mohamed Nor | 圓 |
| Add a line |              |                                 |   |

#### Item Request (The product that has been confirm in the Draft BOM)

Click "Item Request" to view the Item Request List.

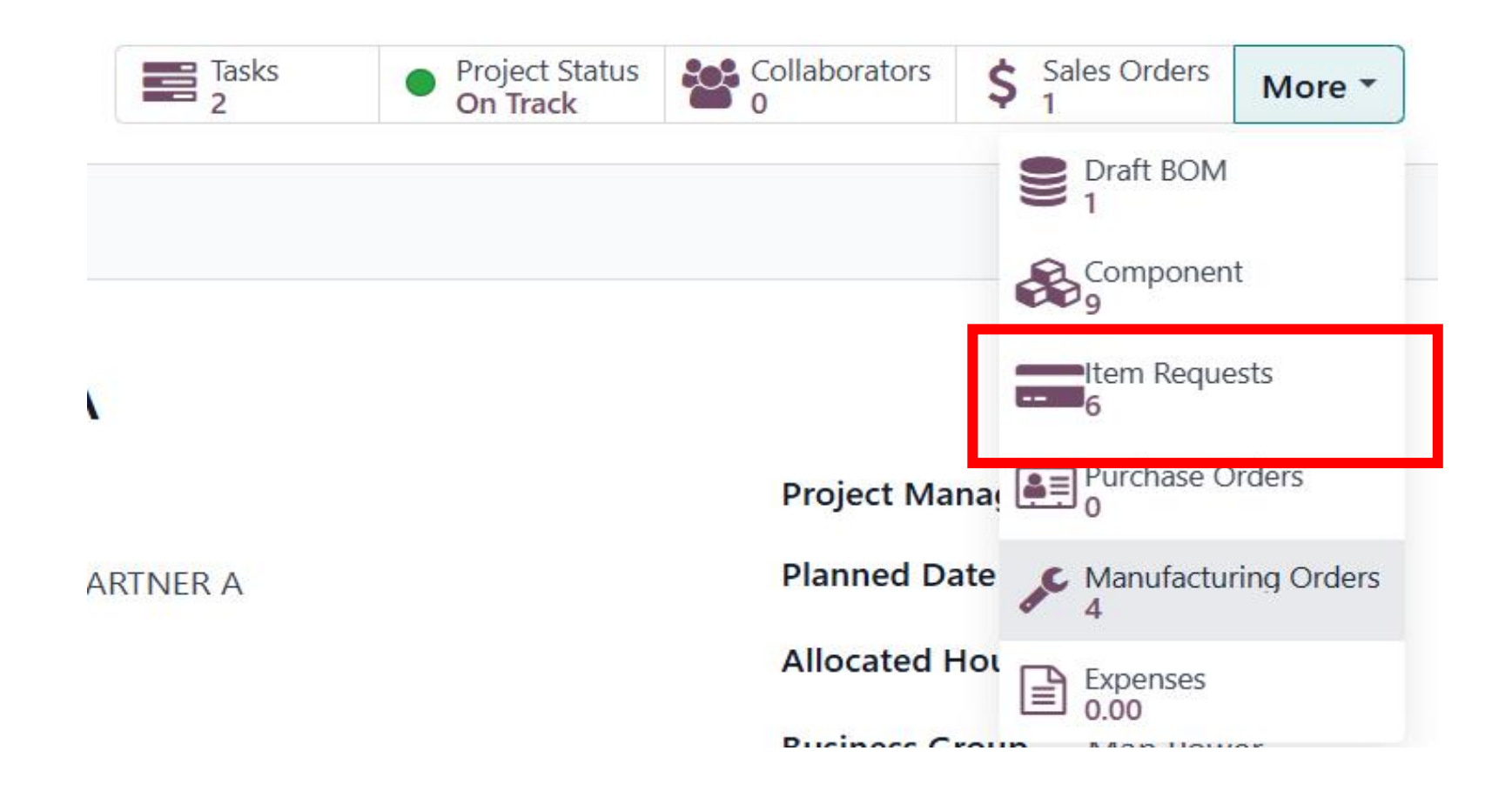

#### List of Item request

Click "New" to request other item.

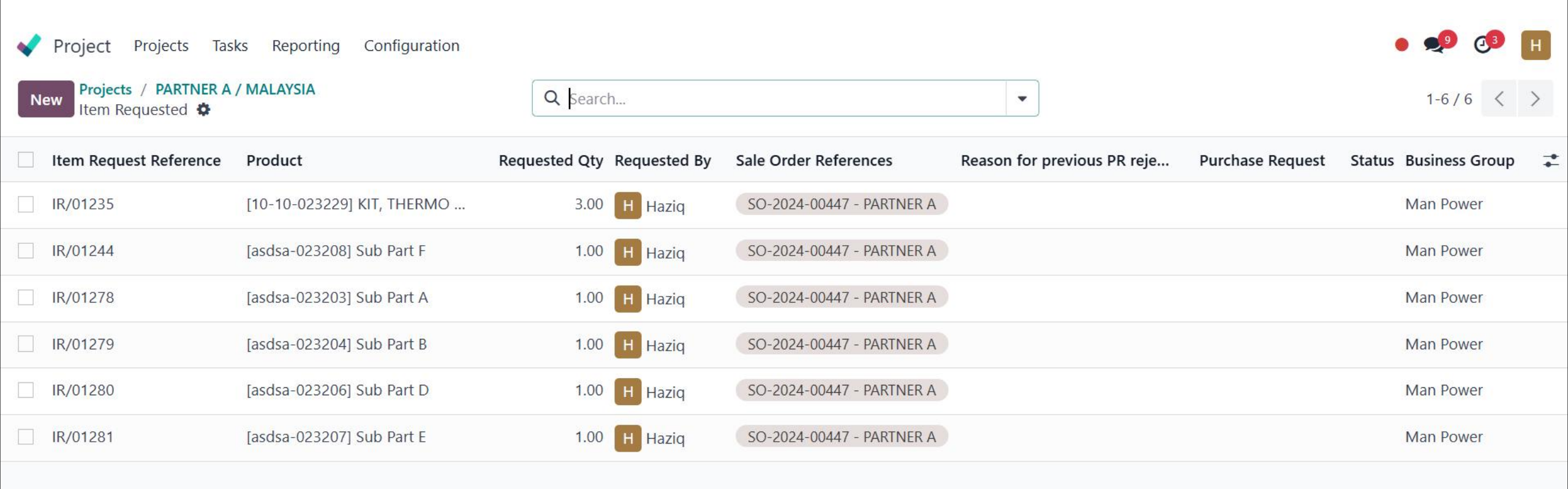

#### Item request

Select the item request that want to proceed for the Purchase Request

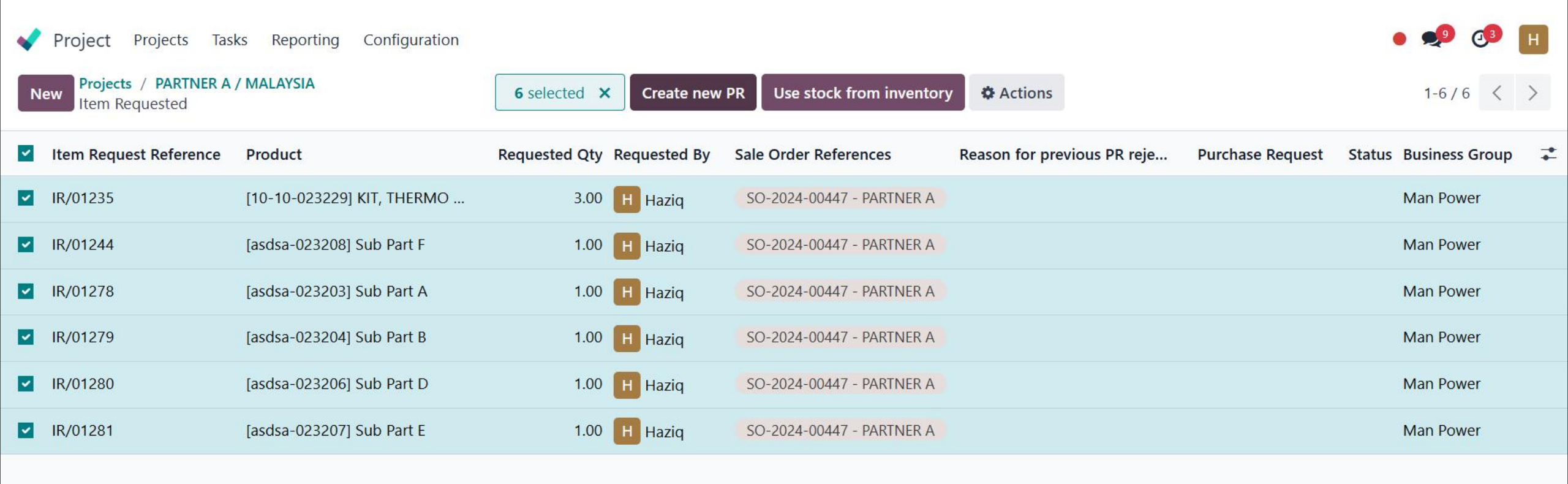

#### Purchase request

In PR, user need to choose the assigned to which procurement PIC then request approval from your manager/co-manager

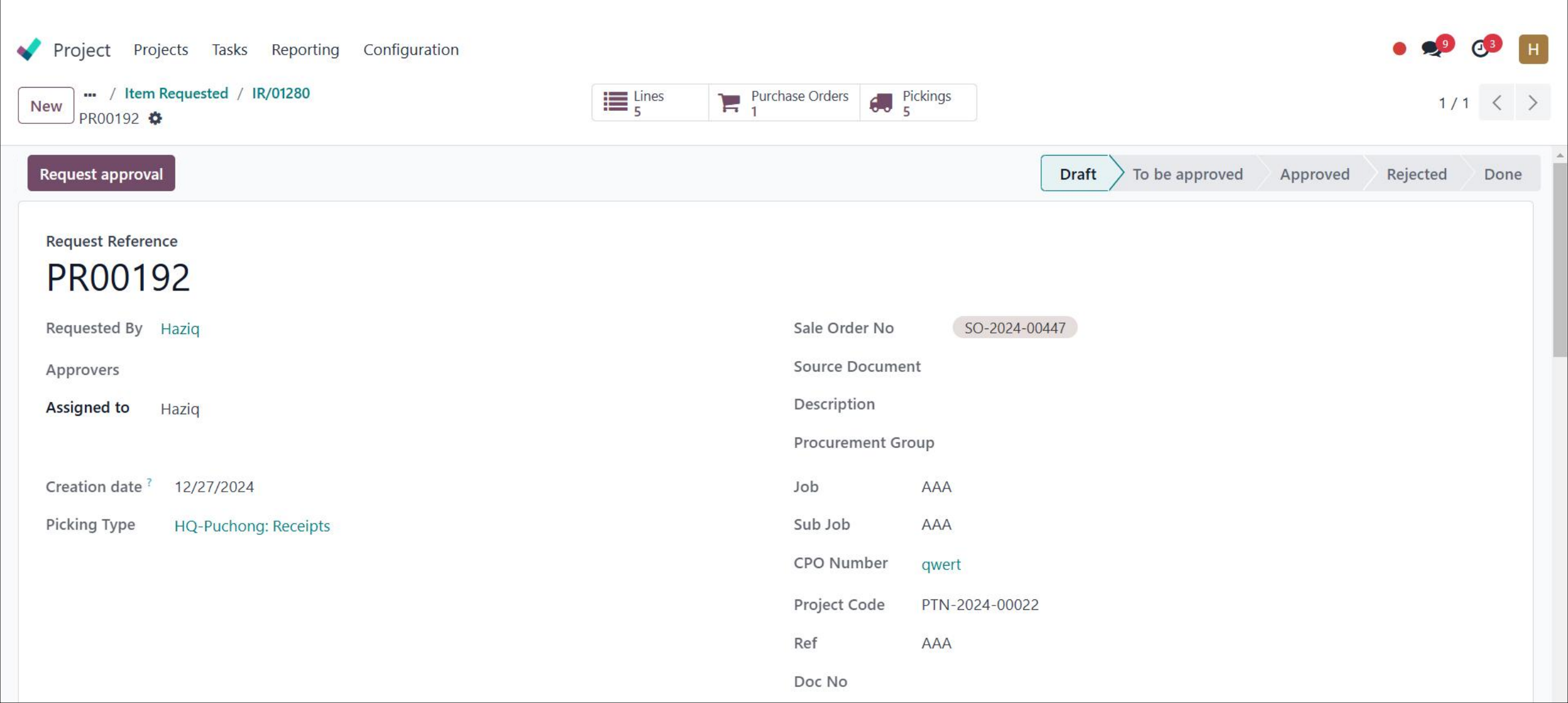

#### Purchase request

#### Project Projects Tasks Reporting Configuration --- / Item Requested / IR/01280 Lines 5 Purchase Orders Pickings 5 New PR00192 🌣 Draft To be approved Approved Rejected Done **Request Reference** PR00192 SO-2024-00447 Requested By Haziq Sale Order No Source Document Approvers Description Assigned to Haziq **Procurement Group** Creation date 12/27/2024 Job AAA Picking Type HQ-Puchong: Receipts Sub Job AAA **CPO** Number qwert Project Code PTN-2024-00022 Ref AAA Doc No

#### Normal user will not see the approve/reject button

#### Purchase request

Manager/Co-manager view of their team PR, Once approved, the procurement PIC will receive the PR to process

| Project Projects Tasks Reporting Configuration |             |                |                               | • 📌 🖓 🖪       |
|------------------------------------------------|-------------|----------------|-------------------------------|---------------|
| New / Item Requested / IR/01280<br>PR00192 🌣   | Lines Purch | nase Orders    | ickings                       | 1/1 < >       |
| Approve Reject                                 |             |                | Draft To be approved Approved | Rejected Done |
| Request Reference<br>PR00192                   |             |                |                               |               |
| Requested By Haziq                             |             | Sale Order No  | SO-2024-00447                 |               |
| Approvers                                      |             | Source Docume  | nt                            |               |
| Assigned to Haziq                              |             | Description    |                               |               |
|                                                |             | Procurement Gr | oup                           |               |
| Creation date ? 12/27/2024                     |             | Job            | AAA                           |               |
| Picking Type HQ-Puchong: Receipts              |             | Sub Job        | AAA                           |               |
|                                                |             | CPO Number     | qwert                         |               |
|                                                |             | Project Code   | PTN-2024-00022                |               |
|                                                |             | Ref            | AAA                           |               |
|                                                |             | Doc No         |                               |               |

List of item request after submit PR

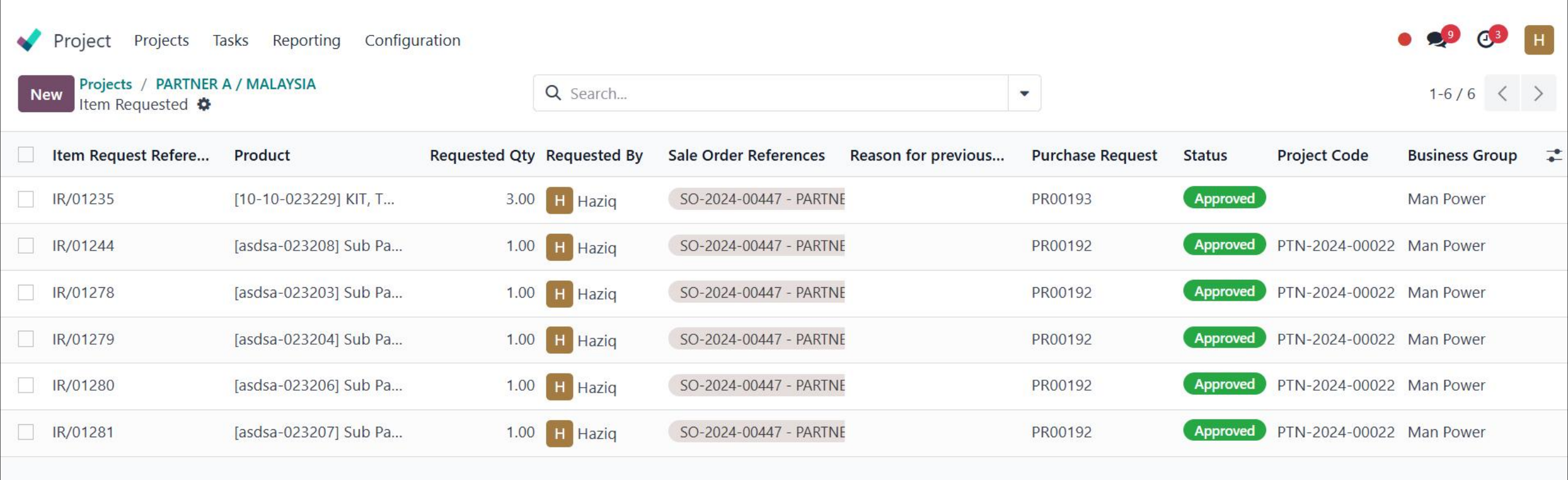

Purchase Order (PO)

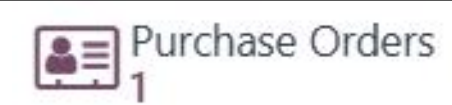

 Onces the Procurement team has done purchasing ,system will update and show how many Purchase order has on list

| 📢 Pr              | oject Projects                        | Tasks Reporting Config | guration     |                          |       |                 |                          | • 🗐 🗗               | Н |
|-------------------|---------------------------------------|------------------------|--------------|--------------------------|-------|-----------------|--------------------------|---------------------|---|
| Project<br>Purcha | s / PARTNER A / MA<br>se Order List 🌣 | LAYSIA                 |              | Q Search                 |       |                 |                          | 1-1/1 <             | > |
|                   | Reference                             | Confirmation Date      | Vendor       |                          | Buyer | Source Document | Total Status             | Expected Arrival    | 7 |
|                   | PO-2024-00174                         | 12/27/2024 15:05:06    | 360 ENGINEER | RING CONSULTANCY SDN BHD | Haziq | RFQ-2024-00190  | RM 120.00 Purchase Order | 05/02/2025 08:00:00 |   |
|                   |                                       |                        |              |                          |       |                 |                          |                     |   |
|                   |                                       |                        |              |                          |       |                 |                          |                     |   |
|                   |                                       |                        |              |                          |       |                 |                          |                     |   |
|                   |                                       |                        |              |                          |       |                 | RM 120.00                |                     |   |
|                   |                                       |                        |              |                          |       |                 |                          |                     |   |

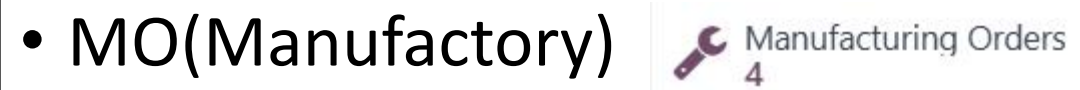

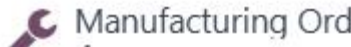

| • | 1-4/4 < > |
|---|-----------|
|   | •         |

| Reference        | Start      | Product                | Next Activity | Source            | Component Status | Quantity UoM | State     | <b>‡</b> |
|------------------|------------|------------------------|---------------|-------------------|------------------|--------------|-----------|----------|
| WH/MO/00006      | 9 days ago | [asdsa-023202] Part C  | 0             | HQ-MO-2024-00021, | Available        | 2.00 Units   | Confirmed |          |
| HQ-MO-2024-00021 | Today      | [asdsa-028898] Major A | 0             |                   | Available        | 1.00 Units   | Confirmed |          |
| HQ-MO-2024-00022 | Today      | [asdsa-023200] Part A  | 0             | HQ-MO-2024-00021, | Available        | 2.00 Units   | Confirmed |          |
| HQ-MO-2024-00023 | Today      | [asdsa-023201] Part B  | 0             | HQ-MO-2024-00021, | Available        | 3.00 Units   | Confirmed |          |
|                  |            |                        |               |                   |                  | 8.00         |           |          |

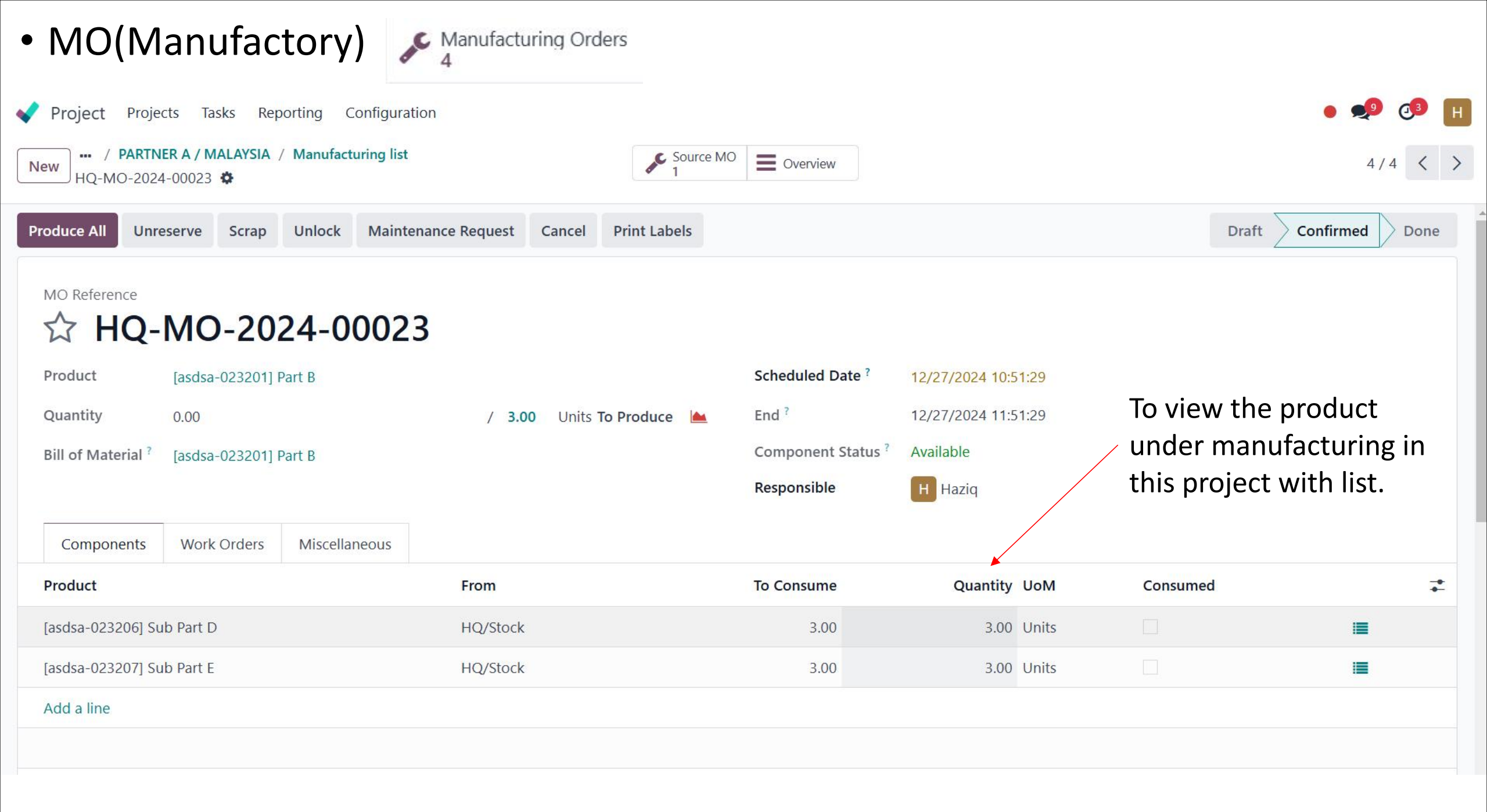

- When the product has arrived, the reserved status will show the expired date of the product.
- Fill the quantity manually for the product has done manufacturing.
- Click "Produce All" when all of the product are fully done manufacturing.

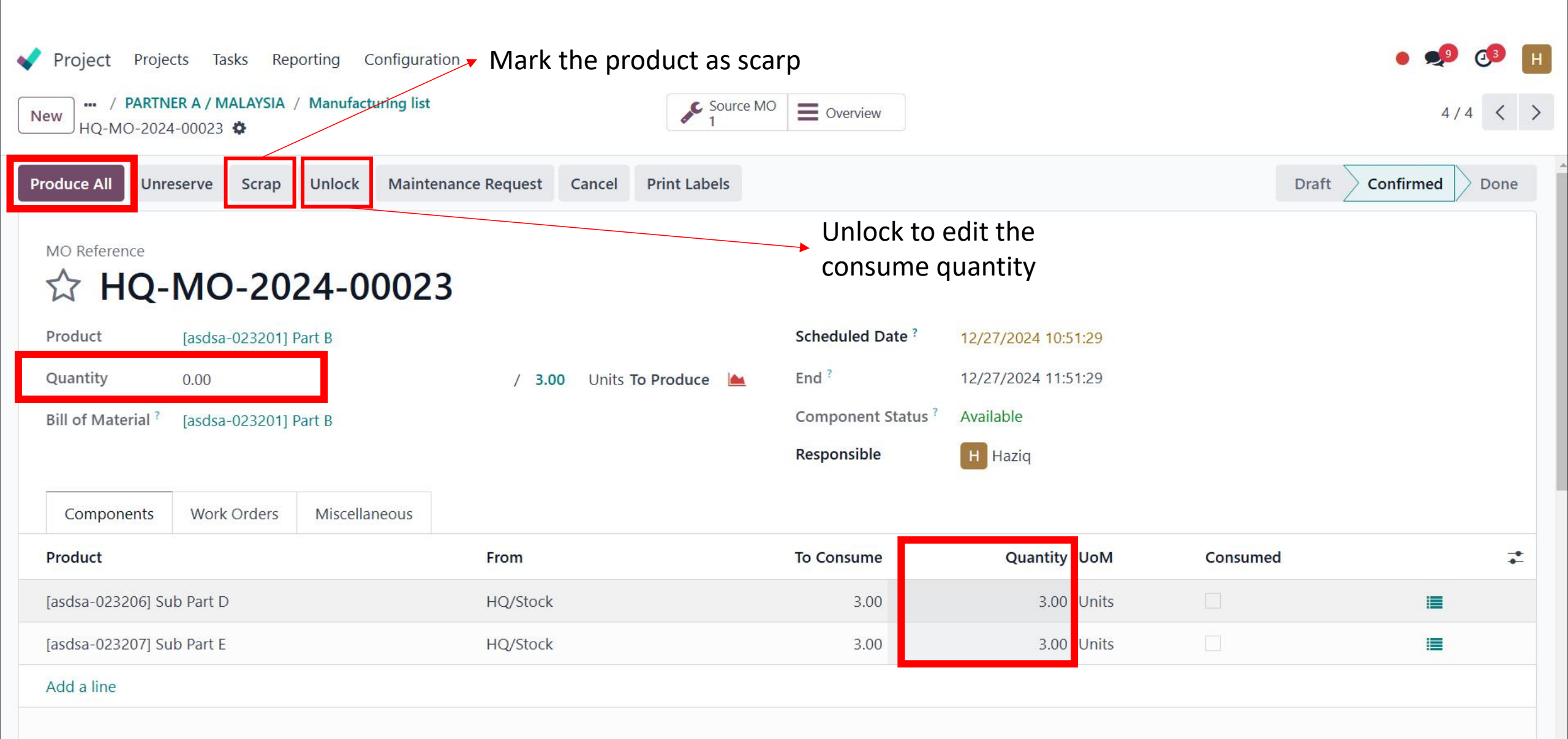

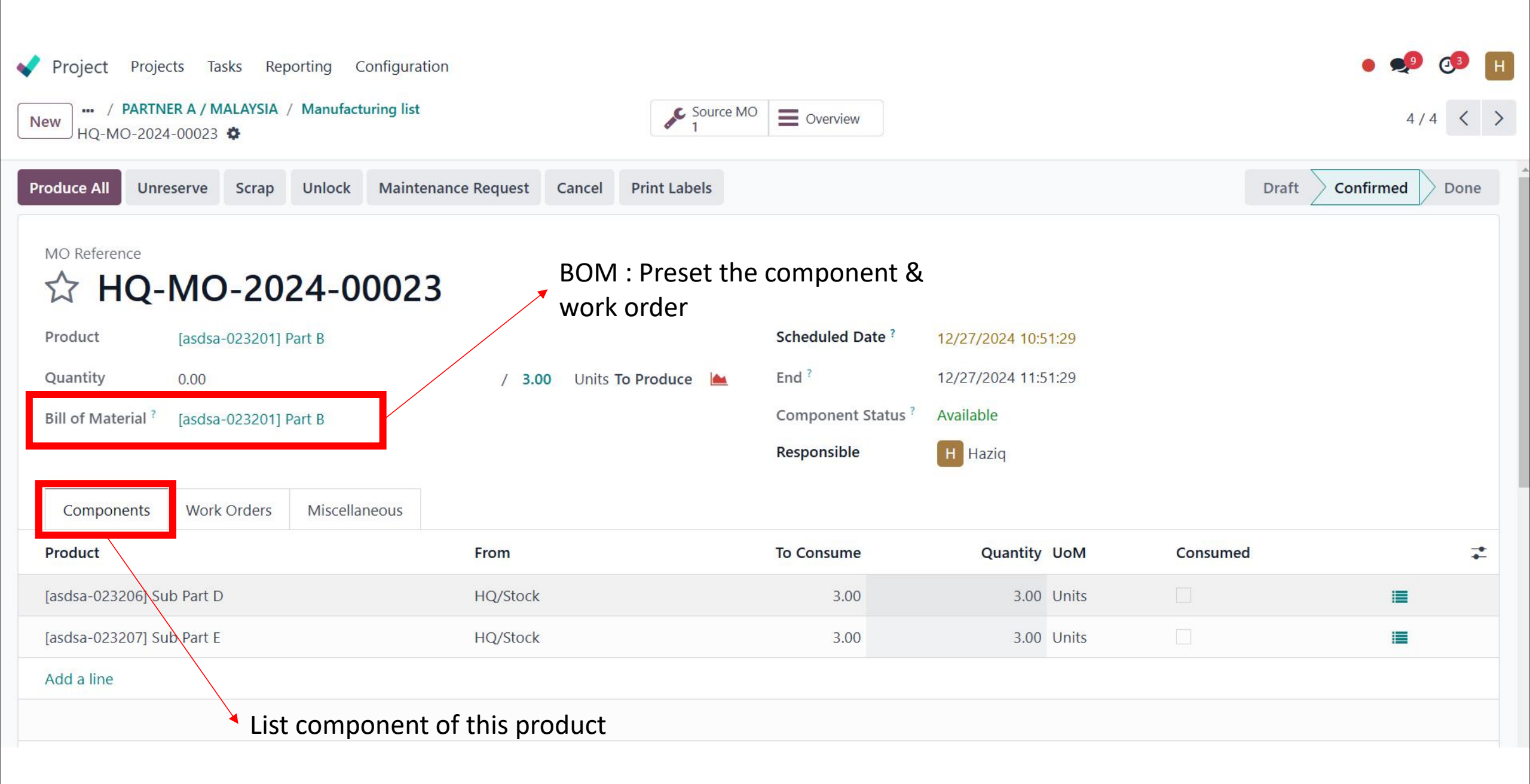

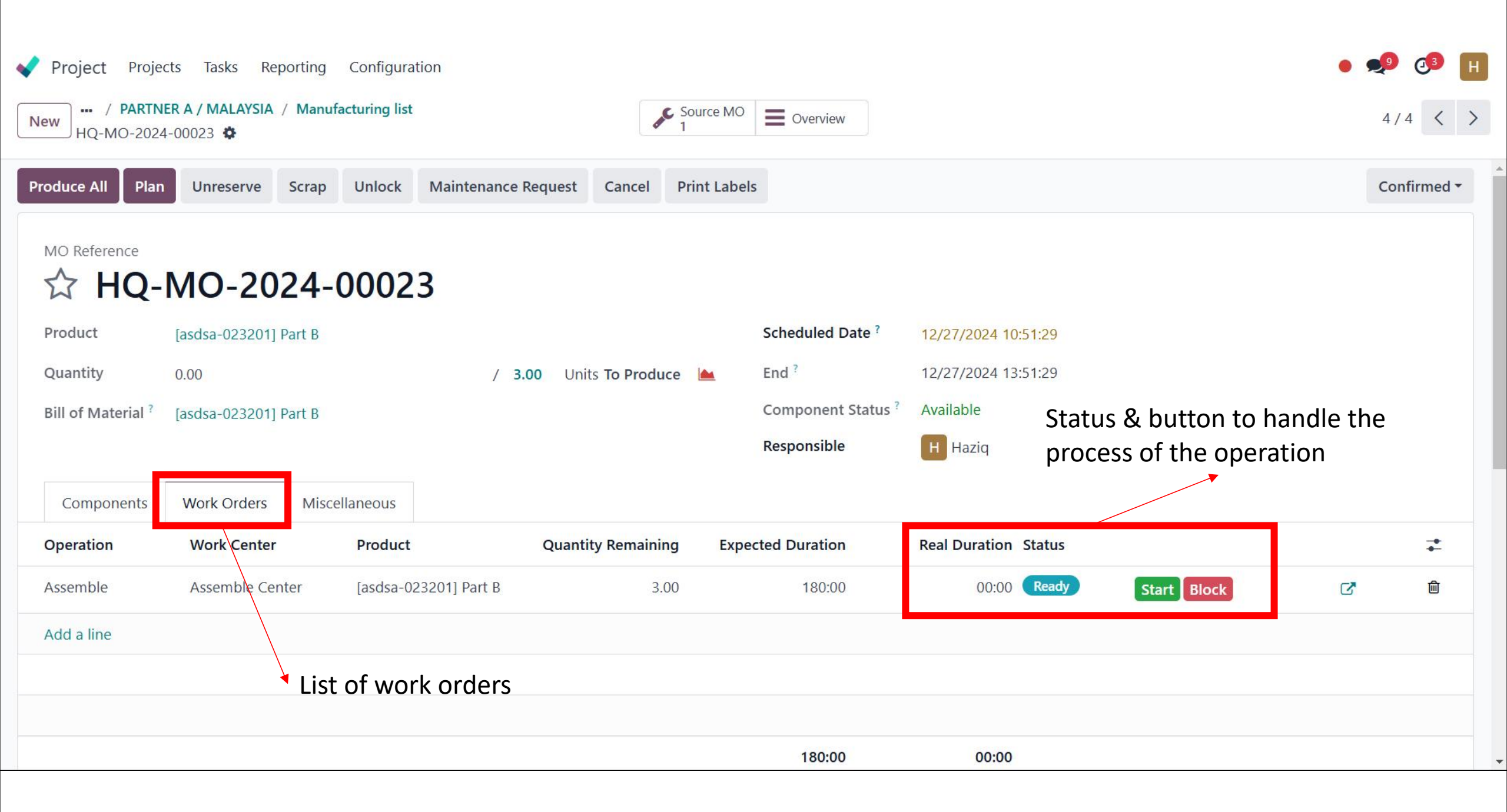

#### **Project > Component List and Status**

|         |                                               | Tasks 2                    | Project Status<br>On Track | Colla<br>0     | porators   | \$ Sales ( | Orders M     | lore -   |                 |             |
|---------|-----------------------------------------------|----------------------------|----------------------------|----------------|------------|------------|--------------|----------|-----------------|-------------|
|         |                                               |                            |                            |                |            | B Dra      | ft BOM       |          |                 |             |
|         |                                               |                            |                            |                |            | Cor<br>9   | nponent      |          | -               |             |
|         | A                                             |                            |                            |                |            |            | n Requests   | _        |                 |             |
| 📢 Proje | ct Projects Tasks Repo                        | orting Configuration       |                            |                |            |            |              |          | • 🔊             | <b>₫</b> [H |
| New Co  | ojects / PARTNER A / MALAYS<br>mponent List 🌣 | IA                         | Last Revision Co           | mponents 🗙 Sea | rch        | •          |              |          | 1-9/9 < >       |             |
|         | Component                                     | Quantity Expected Availabi | Item Requests              | Unit Cost      | Extended C | Unit Price | Extended Pri | Actual C | Extended Actual | Difference  |
|         | [asdsa-023202] Part C                         | 2.00                       |                            | 41.00          | 82.00      | 1.00       | 2.00         | 0.00     | 0.00            | 0.0         |
|         | [asdsa-023208] Sub                            | 1.00                       | IR/01244                   | 41.00          | 41.00      | 1.00       | 1.00         | 0.00     | 0.00            | 0.0         |
|         | [asdsa-028898] Maj                            | 1.00                       |                            | 279.00         | 279.00     | 541.26     | 541.26       | 0.00     | 0.00            | 0.0         |
|         | [asdsa-023200] Part A                         | 2.00                       |                            | 40.00          | 80.00      | 260.40     | 520.80       | 0.00     | 0.00            | 0.0         |
|         | [asdsa-023203] Sub                            | 1.00                       | IR/01278                   | 15.00          | 15.00      | 1.00       | 1.00         | 0.00     | 0.00            | 0.0         |
|         | [asdsa-023204] Sub                            | 1.00                       | IR/01279                   | 25.00          | 25.00      | 1.00       | 1.00         | 0.00     | 0.00            | 0.00        |
|         | [asdsa-023201] Part B                         | 3.00                       |                            | 39.00          | 117.00     | 69.81      | 209.43       | 0.00     | 0.00            | 0.0         |
|         | [asdsa-023206] Sub                            | 1.00                       | IR/01280                   | 22.00          | 22.00      | 1.00       | 1.00         | 0.00     | 0.00            | 0.00        |

# Project > Component List and Status (Hierarchy Tree)

Project

Projects

Tasks

Reporting

Configuration

Projects / PARTNER A / MALAYSIA ◙ Actions 4 New Component List 🏚 Component Expected Availa... Extended Pri... Quantity Item Reque... Unit Cost Extended C... Unit Pri... Actual C... Extended Actua... Differen... • [asdsa-028898] Major A 279.00 541.26 541.26 0.00 1.00 279.00 0.00 0.00 v [asdsa-023201] Part B 117.00 0.00 0.00 3.00 39.00 69.81 209.43 0.00 [asdsa-023207] Sub Pai 1.00 IR/01281 17.00 17.00 1.00 1.00 0.00 0.00 0.00 [asdsa-023206] Sub Pai IR/01280 22.00 22.00 1.00 0.00 0.00 1.00 1.00 0.00  $\mathbf{v}$ [asdsa-023200] Part A 2.00 40.00 80.00 260.40 520.80 0.00 0.00 0.00 [asdsa-023204] Sub Pai IR/01279 1.00 1.00 25.00 25.00 1.00 0.00 0.00 0.00 [asdsa-023203] Sub Pai 1.00 IR/01278 15.00 15.00 1.00 1.00 0.00 0.00 0.00 v [asdsa-023202] Part C 2.00 41.00 82.00 2.00 0.00 0.00 0.00 1.00 [asdsa-023208] Sub Par 1.00 IR/01244 41.00 41.00 1.00 1.00 0.00 0.00 0.00

#### Update Summary Project Status

. Clicking the drop-down toggle button ( : )on your Project card and click "Project Updates" button to updated.

. Click "CREATE" to Summary Project status

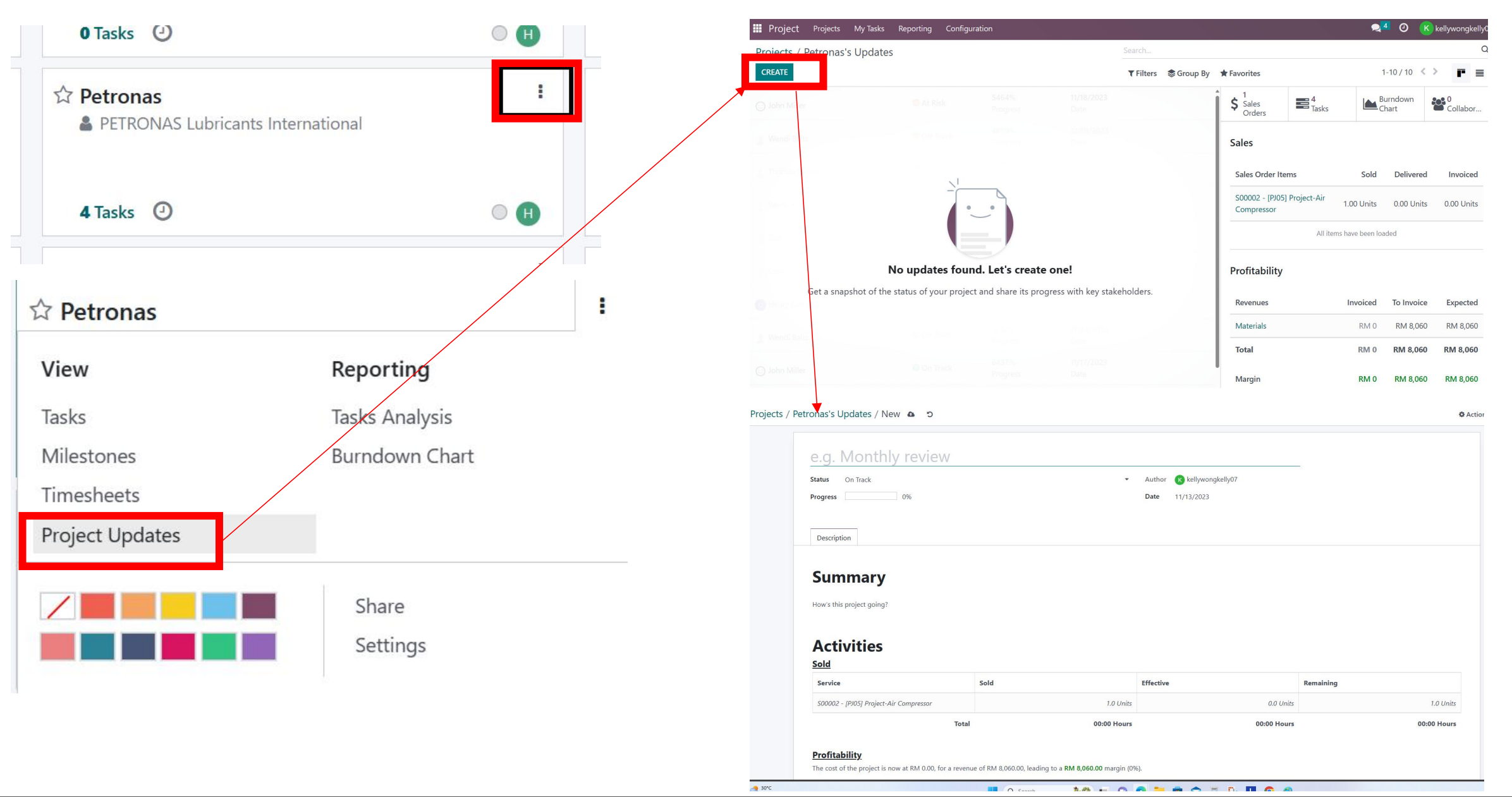

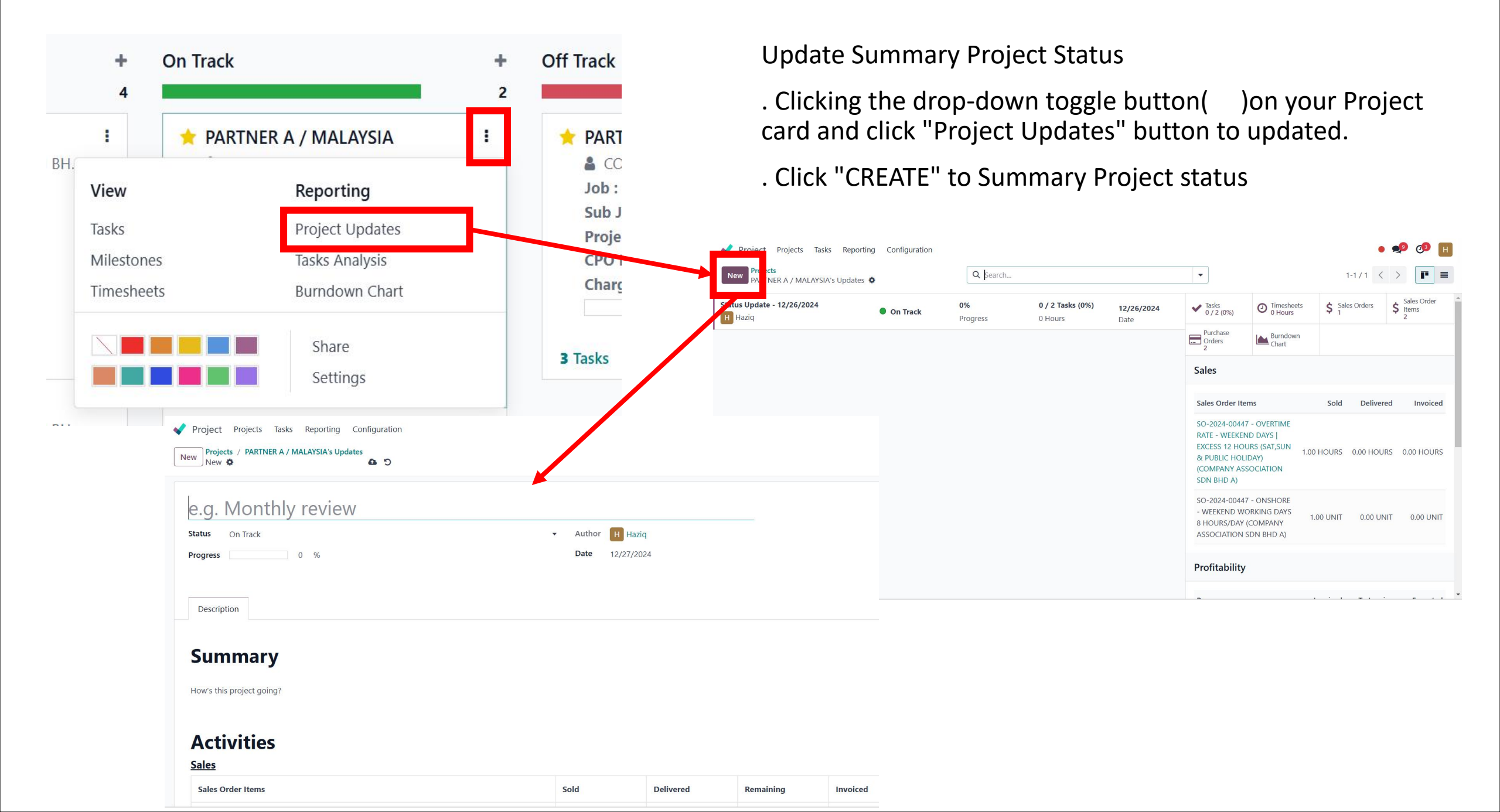

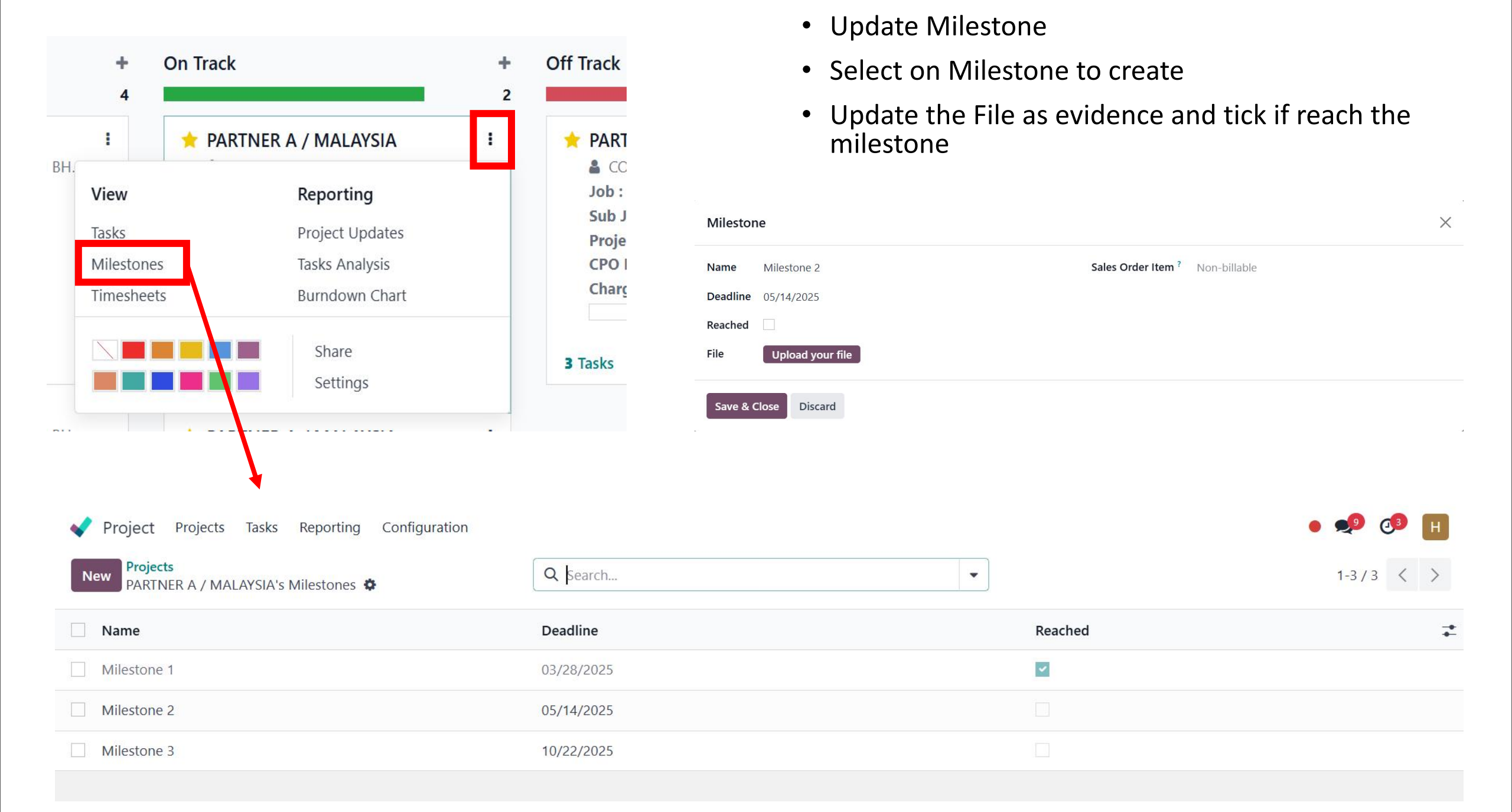

|            | +<br>4<br>BH.<br>View<br>Tasks<br>Milestone<br>Timesheet | On Track   PARTNER A / MA  Repor  Project  s  ts  Burndo  Shar  Setti | LAYSIA :<br>ting<br>Updates<br>analysis<br>own Chart<br>e<br>ings | P Of | ff Track  PART  CC Job: Sub J Proje CPO I Charg  Tasks | • U<br>- I<br>by | pdate<br>Resou<br>proje | ed Timesheet<br>rcing timeshe<br>ct | et of er         | nploy   | yee      | 2 |
|------------|----------------------------------------------------------|-----------------------------------------------------------------------|-------------------------------------------------------------------|------|--------------------------------------------------------|------------------|-------------------------|-------------------------------------|------------------|---------|----------|---|
| <b>V</b> I | Project Proje                                            | ects Tasks Reporting                                                  | Configuration                                                     |      |                                                        |                  |                         |                                     |                  | • 🍨     | <b>3</b> | Н |
| Nev        | Projects<br>PARTNER A                                    | / MALAYSIA's Timesheets 🏼                                             | F                                                                 | Q Se | arch                                                   |                  |                         |                                     | 1-1/1 < >        |         | ⊞        |   |
| E          | Employee                                                 | Project                                                               | Task                                                              | Name | Sales Order Item                                       | Start Date       | End Date                | Hours Spent Planned Timesheet       | Actual Timesheet | Company | Us       | 7 |
|            | Muhammad                                                 | d N PARTNER A / MALA                                                  | . New JTN-2024-000                                                |      | SO-2024-00447 - O                                      | 12/17/2024       | 12/25/2024              | 00:00 Planned timesheet             | Actual timesheet |         |          |   |
|            |                                                          |                                                                       |                                                                   |      |                                                        |                  |                         |                                     |                  |         |          |   |

#### Task Overview

• Track the progressing task.

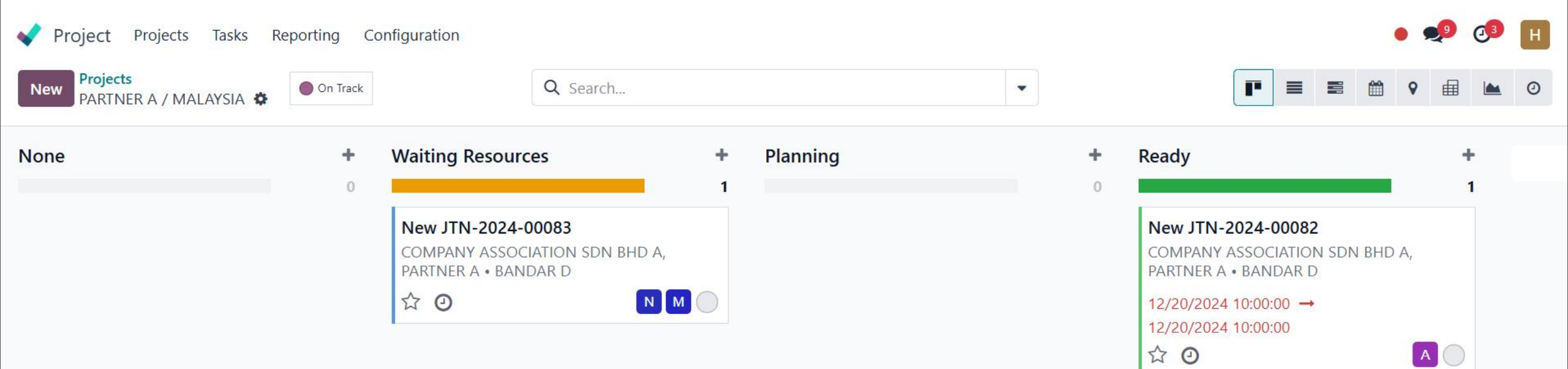

|                    | 📢 Project Projects Tas             | sks Reporting Cor | figuration           | _                          |                    |                      |        |
|--------------------|------------------------------------|-------------------|----------------------|----------------------------|--------------------|----------------------|--------|
|                    | New Projects<br>PARTNER A / MALAYS | IA 🌣              | Tasks 2              | Project Status<br>On Track | Collaborators<br>0 | \$ Sales Orders<br>1 | More • |
|                    | Share Read-only Share E            | dit_ine           |                      |                            |                    |                      |        |
| 1. Click "Task" to | 🔶 PARTNEI                          | R A / MAL         | AYSIA                |                            |                    |                      |        |
| assign task.       | Name of the Tasks ? Task           | ks                |                      |                            | Project Mana       | ager H Hazio         | 1      |
| create a pow task  | Customer CO                        | MPANY ASSOCIATION | SDN BHD A, PARTNER A |                            | Planned Date       | e 12/28/202          | 24     |
| 2 Click "ADD" to   | Job AA,                            | A                 | Allocated Ho         | ours 00:00                 |                    |                      |        |
| add task           | Project Projects Tasks Reporting   | Business Gro      | Man Powe             | er                         |                    |                      |        |
|                    | New Pojects / PARTNER A / MALAYSIA | Business Uni      | t Air Comp           | ressor                     |                    |                      |        |
|                    |                                    |                   | Product Brar         | nd Ariel                   |                    |                      |        |
|                    | Waiting Resources +                | Planning          |                      |                            | Charge Code        | MP-AC-30             | )      |
|                    | Tack Title ?                       |                   |                      |                            |                    |                      |        |
|                    | Service                            |                   | picing Attachment    |                            |                    |                      |        |
|                    | Customer                           |                   |                      |                            |                    |                      |        |
|                    | COMPANY ASSOCIATION SDN BHD A,     |                   |                      |                            |                    |                      |        |
|                    | Assignees                          |                   |                      |                            |                    |                      |        |
|                    | Field Service                      |                   |                      |                            |                    |                      |        |
|                    |                                    |                   |                      |                            |                    |                      |        |
|                    | Add Edit 🛍                         |                   |                      |                            |                    |                      |        |

#### Project team can also assign a task for assignees.

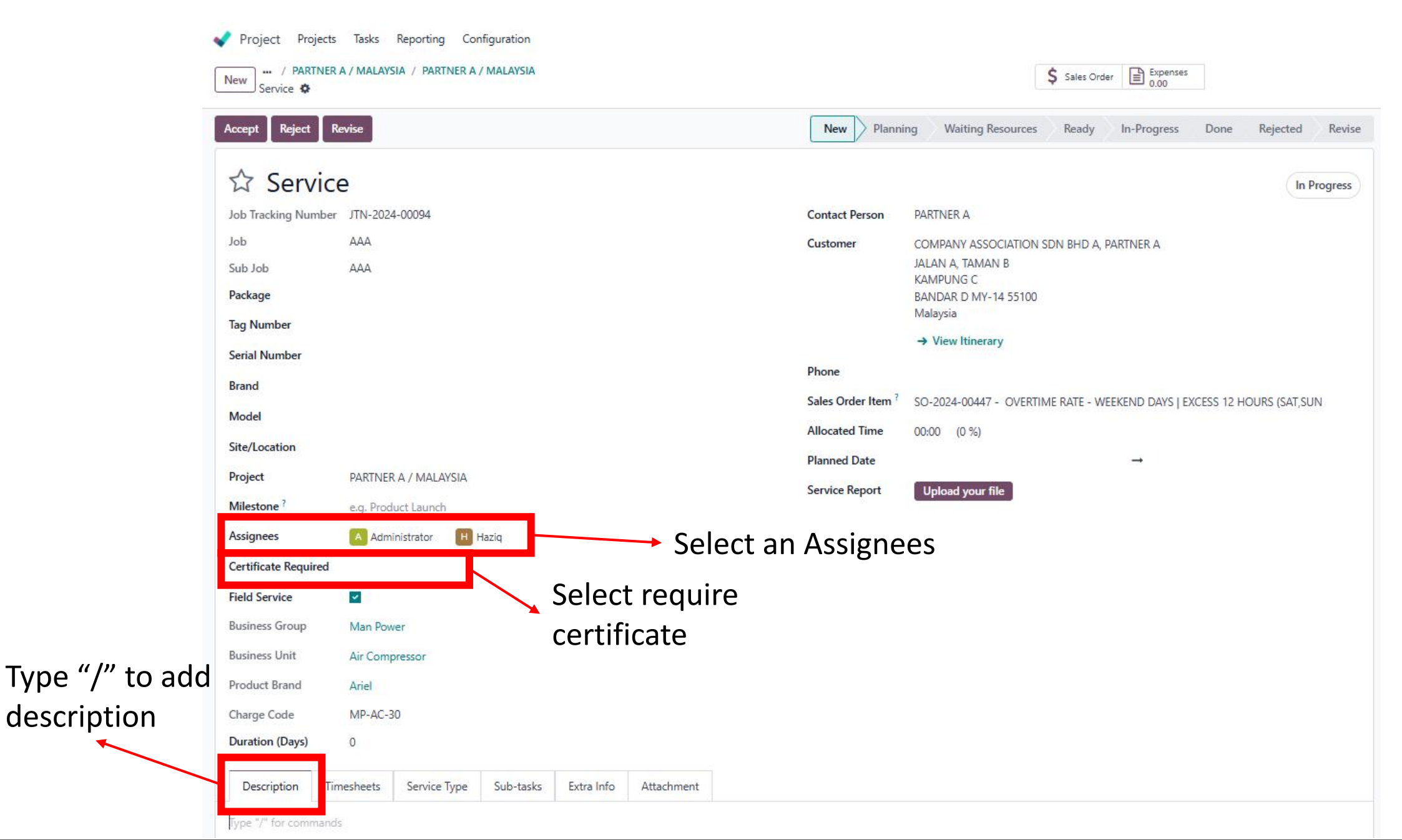

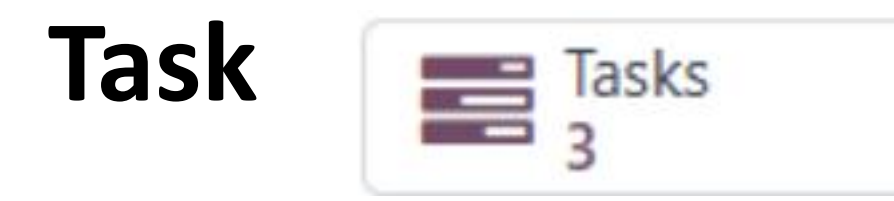

• System will auto generated a task and has follow the sequences of number (JTN)

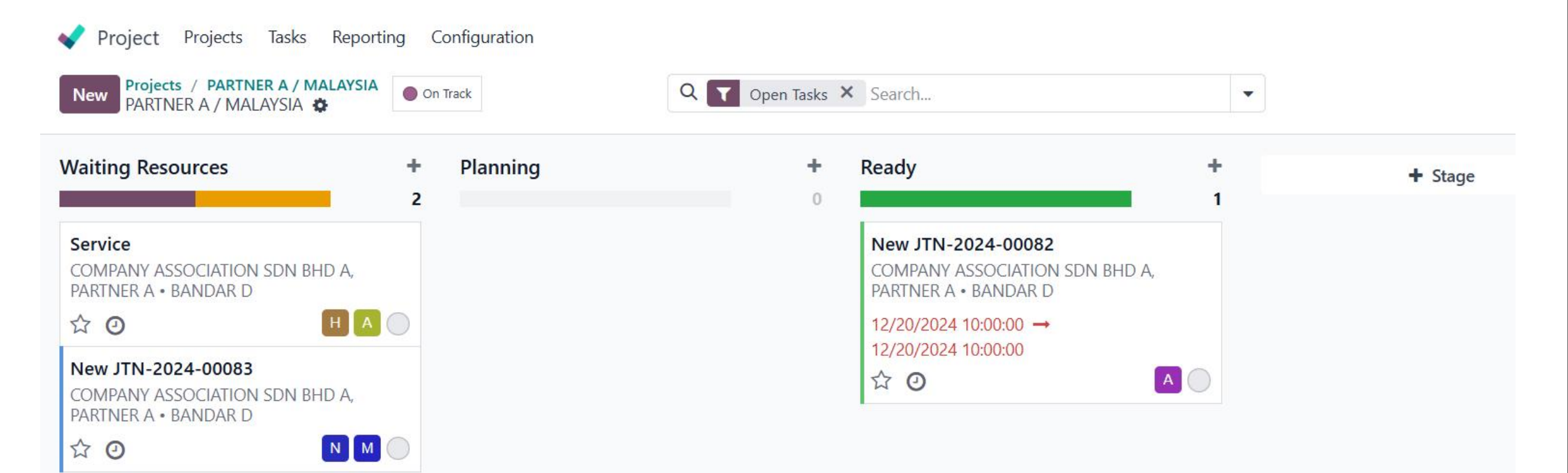

## Reporting

#### • Display all project report tasks analysis in chart.

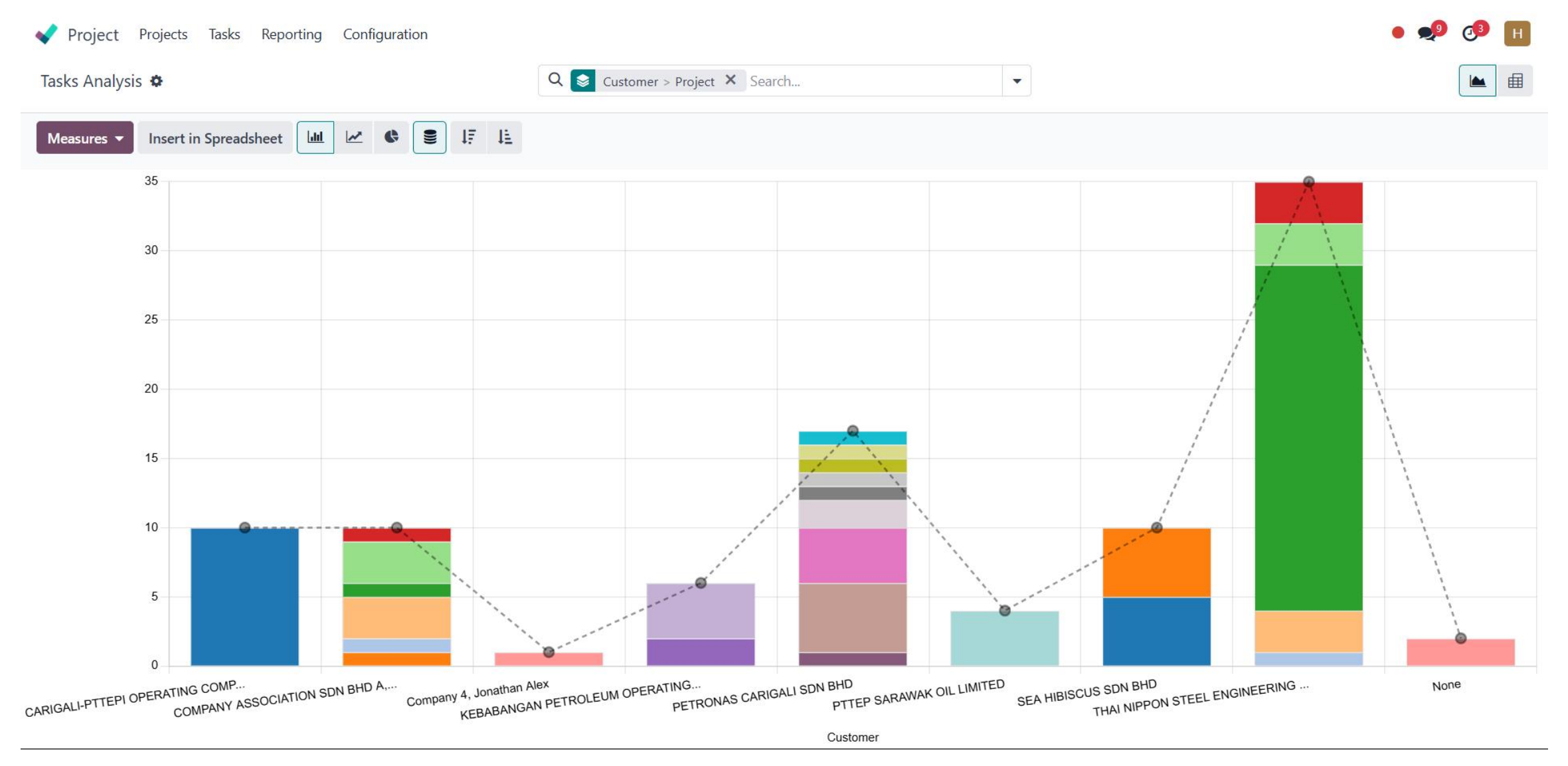